# 3D-EOS 操作アニュアル (2Dユーザー様用)

## Contents

| 1. | 初回のログイン方法と設定して欲しいことについて  | P.4  |
|----|--------------------------|------|
| 2. | 型番を直接入力して見積依頼をする方法について   | P.10 |
| 3. | CSV取込みを活用して見積依頼をする方法について | P.26 |
| 4. | <b>見積回答の確認方法について</b>     | P.33 |
| 5. | 発注方法について                 | P.37 |
| 6. | <b>発注後</b> について          | P.41 |

ATK TAKASHINO, Inc.

# 初回のログイン方法と 設定して欲しいこと について

|   |        | 3D-EOS |            |  |
|---|--------|--------|------------|--|
|   | ID *   | Z00001 |            |  |
| 0 | パスワード* | •••••  |            |  |
|   |        | 2 DØ1> | IDを忘れた方    |  |
|   |        |        | パスワードを忘れた方 |  |

●メールに記載の「ID(管理者用)」と「仮パスワード」を使ってログインして頂きます。

❷「ログイン」ボタンをクリック

| <u>初回ログインについて</u>                           |        |                |
|---------------------------------------------|--------|----------------|
|                                             | ▲ユーザ名: | ■製品仕様 C+Logout |
| 仮パスワードを正規パスワードに変更してください。<br>正規パスワード* 必須入力です |        |                |
| 正規バスワート(確認用)*<br>必須入力です<br>設定               | 戻る     |                |

次の画面では、正規パスワードの設定を求められます。 ●以下の必須項目を入力 ※お客様自身での管理お願い致します。 ・正規パスワード ・正規パスワード(確認用) ②「設定」ボタンをクリック

#### メニュー 営業時間は22:00までです。22:00までに見積依頼されていない場合、入力された内容は保存されません。

### メニュー画面について

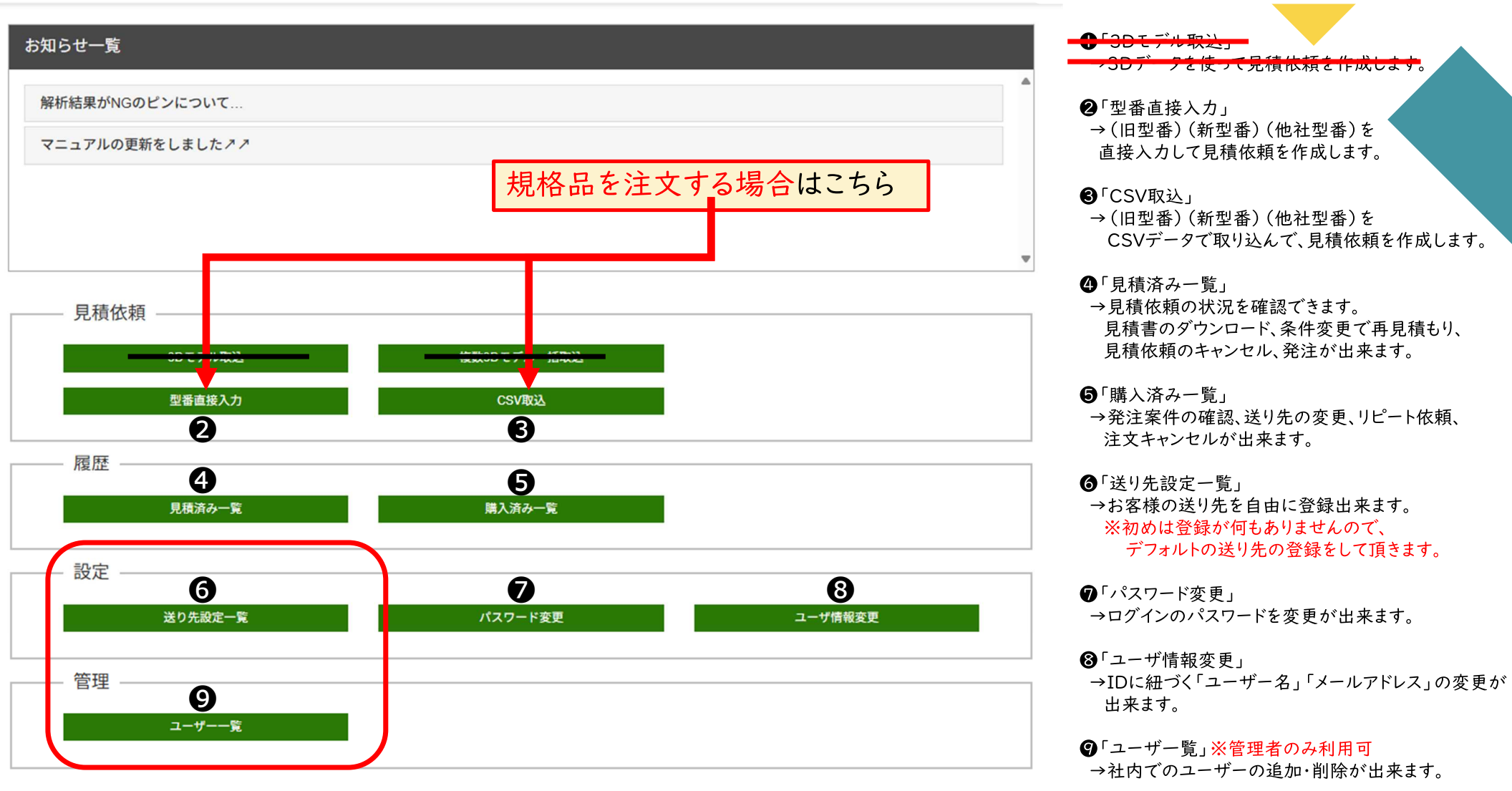

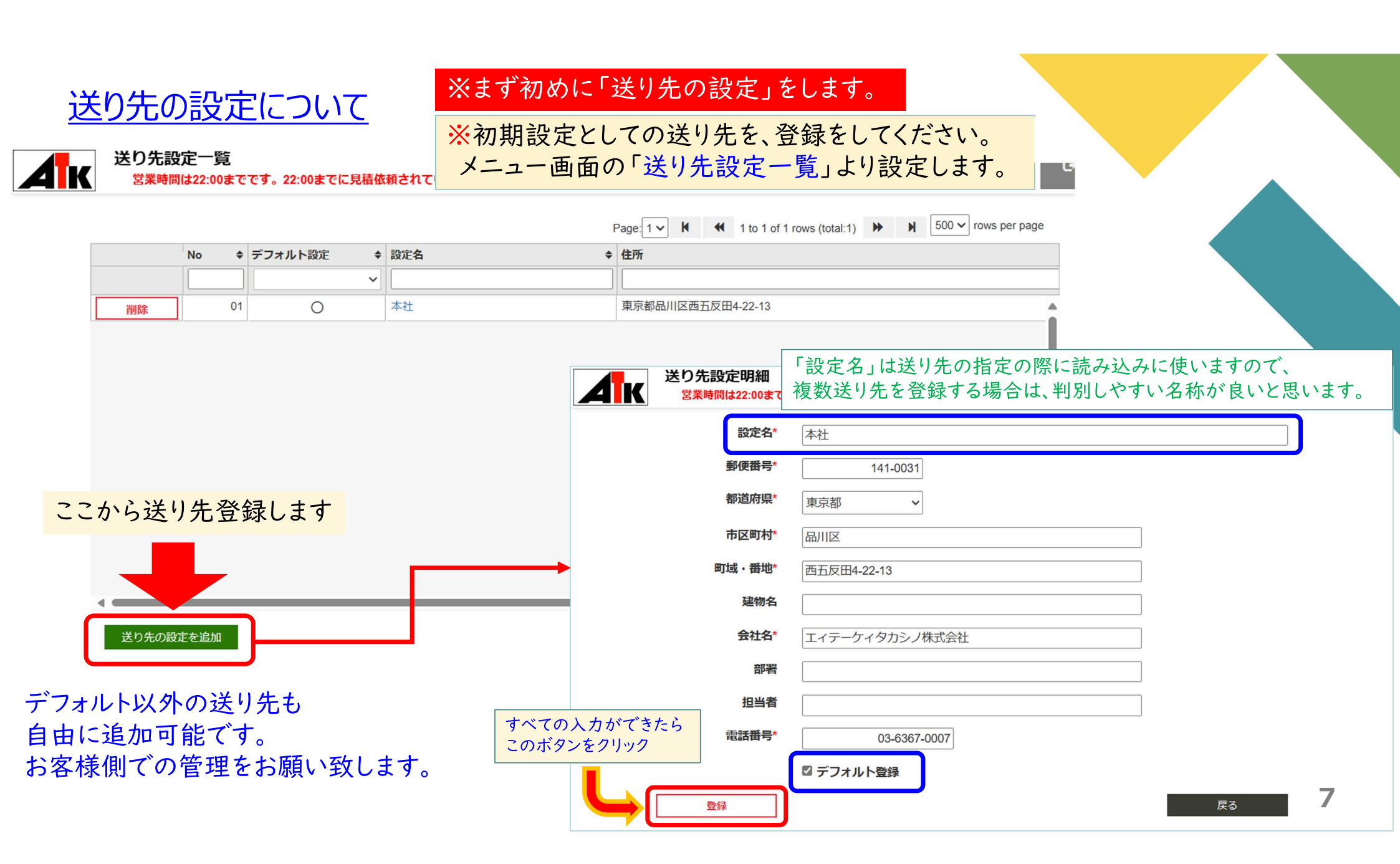

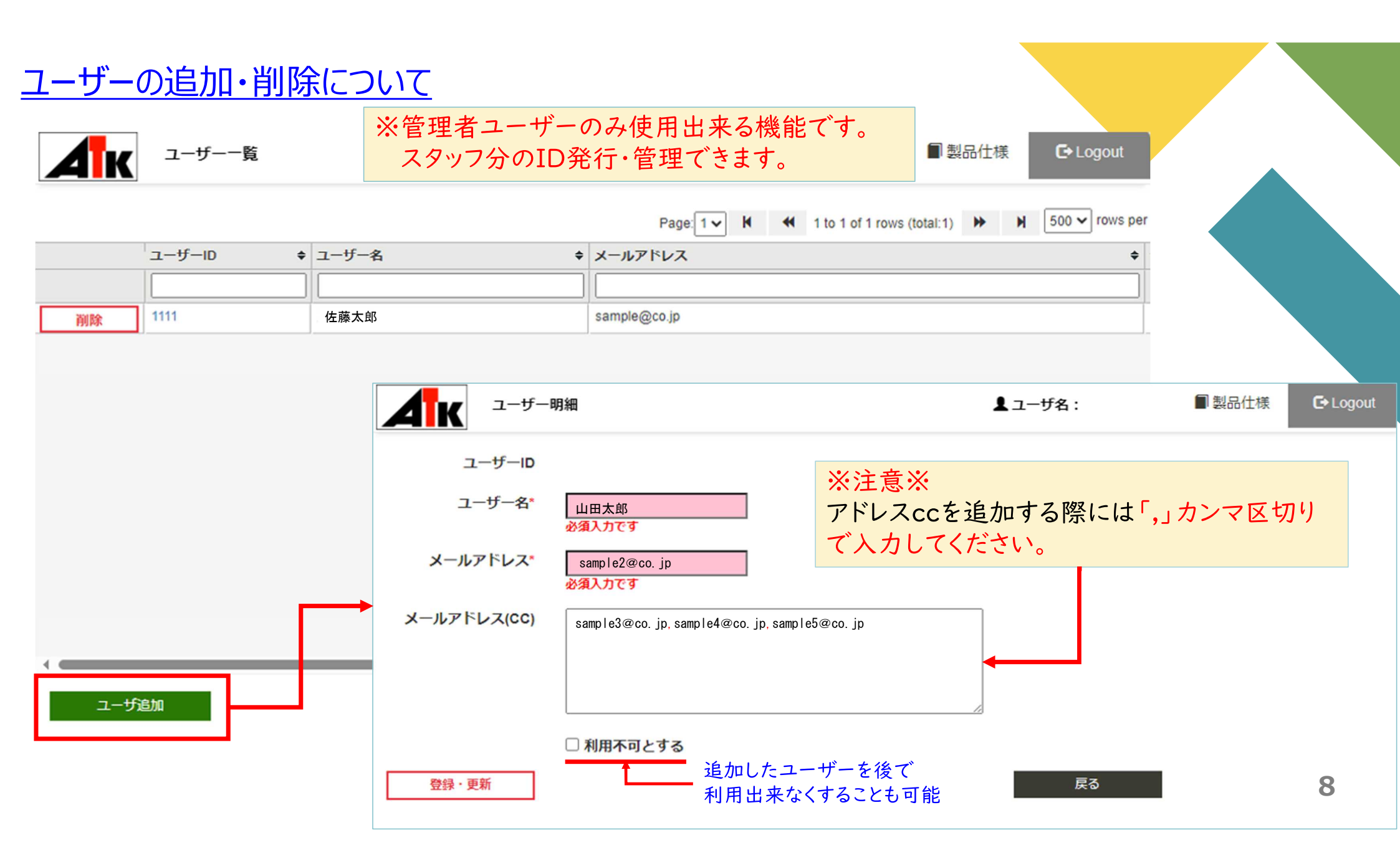

ATK TAKASHINO, Inc

# 型置を直接入力して 見積依頼をする 方法について

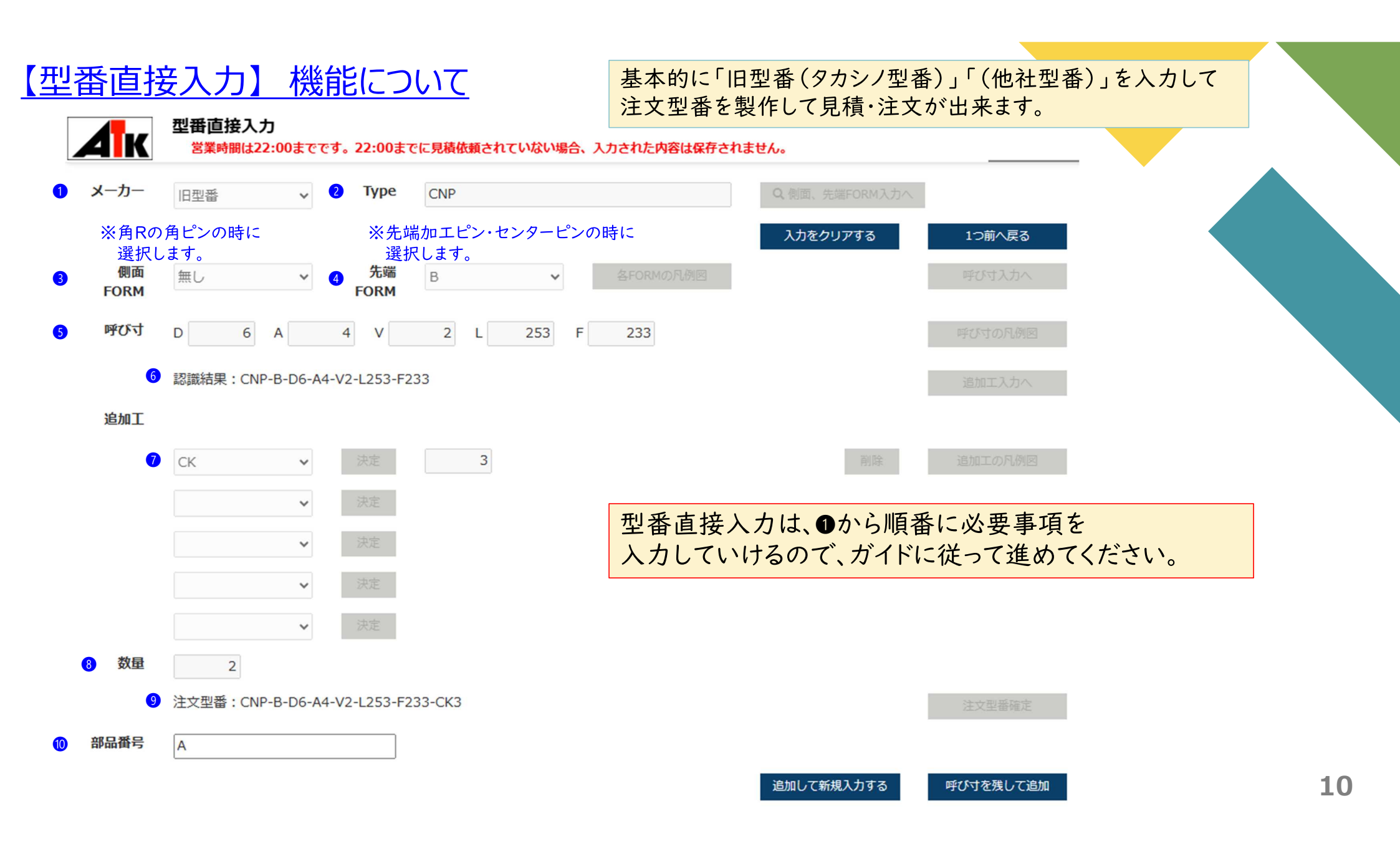

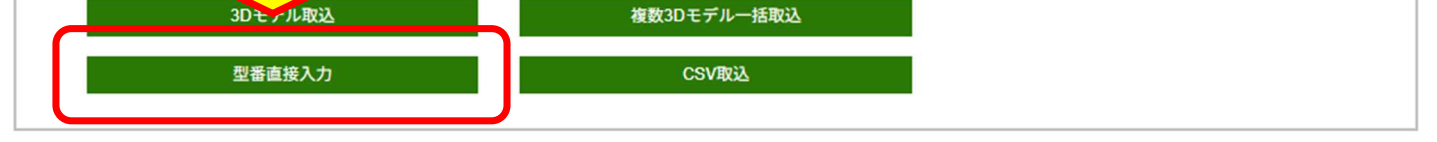

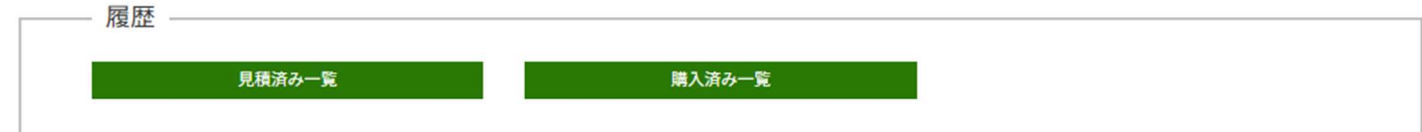

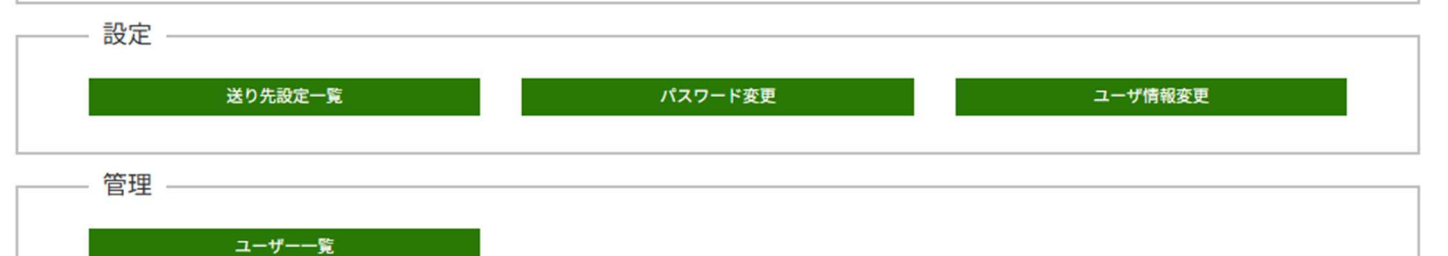

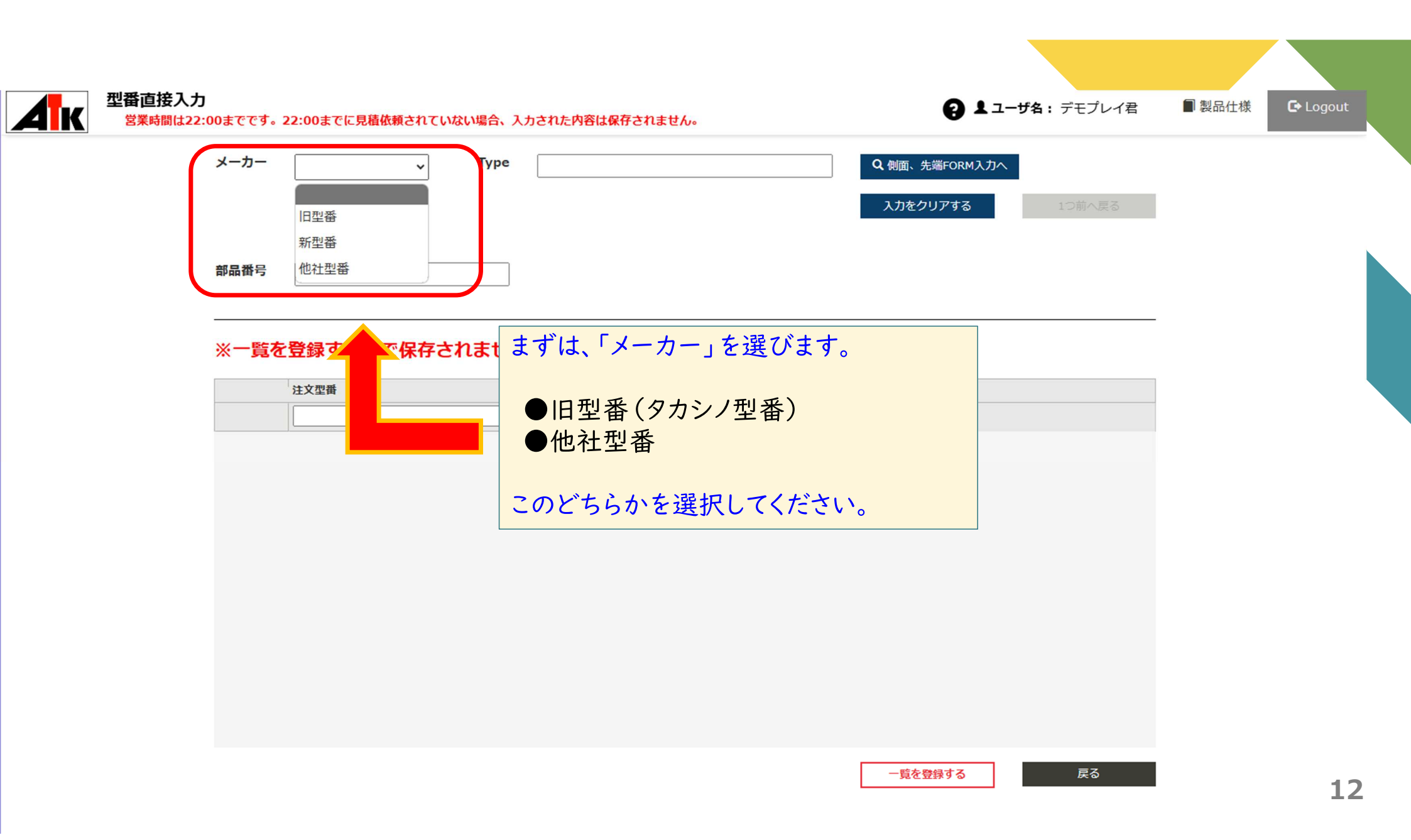

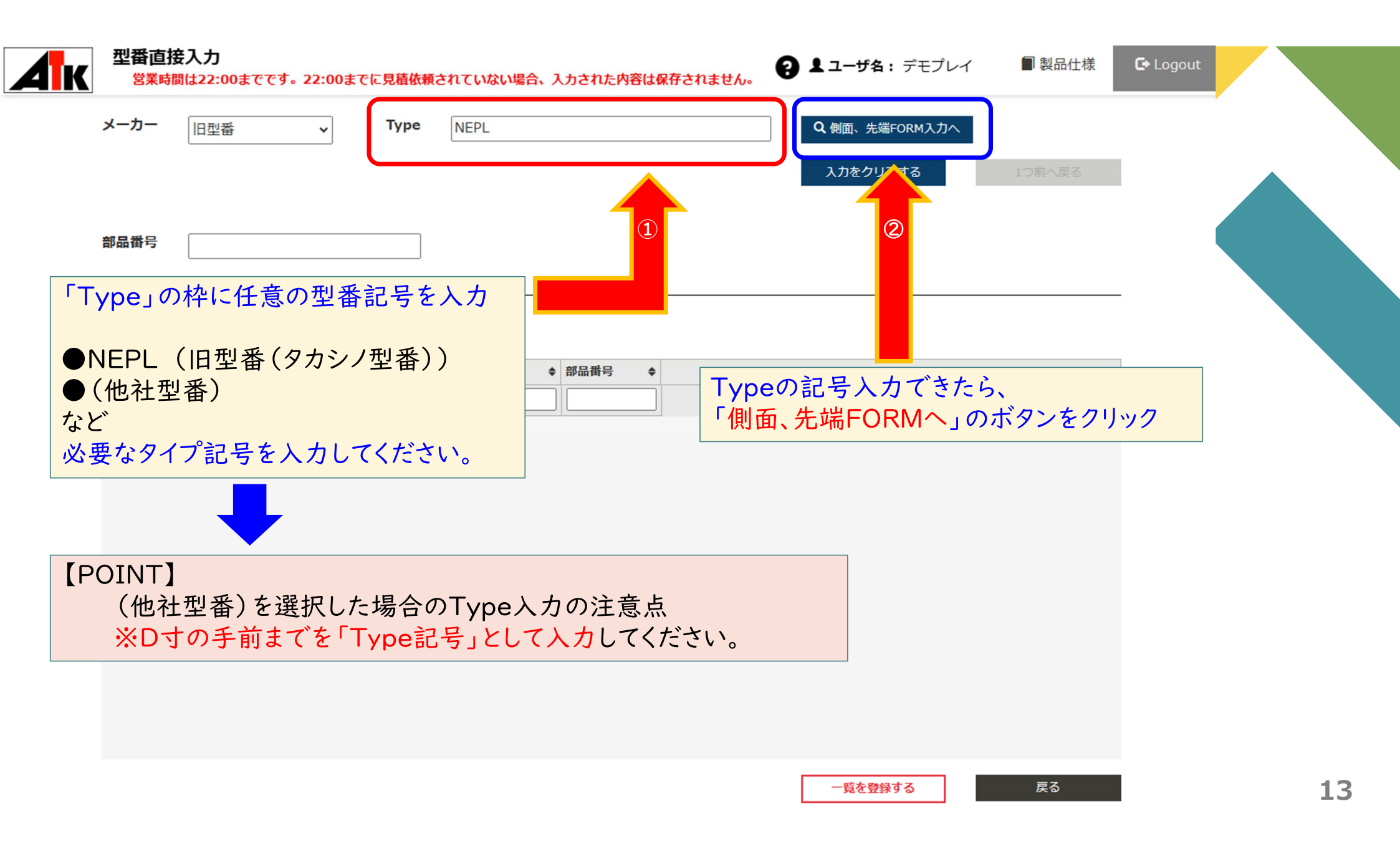

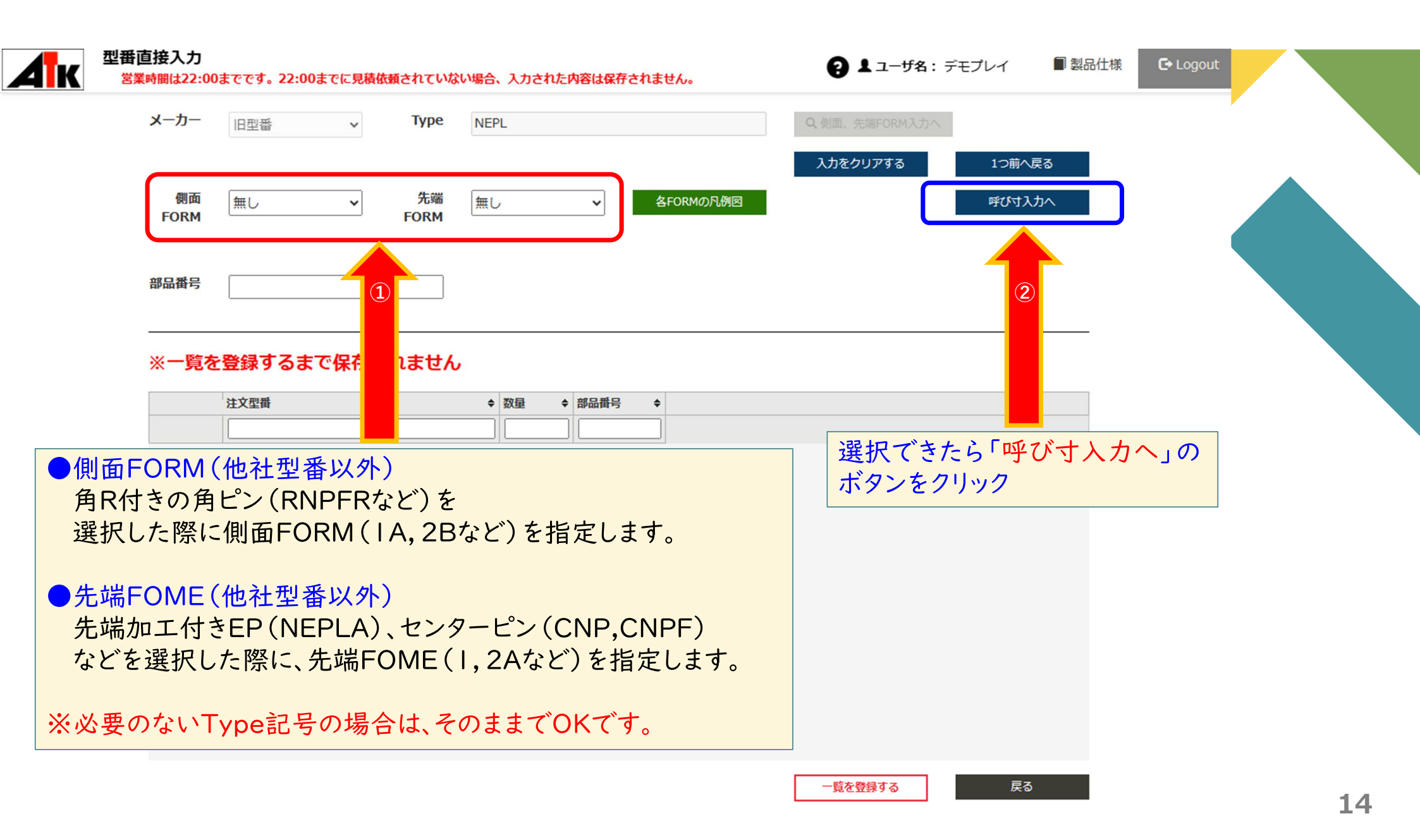

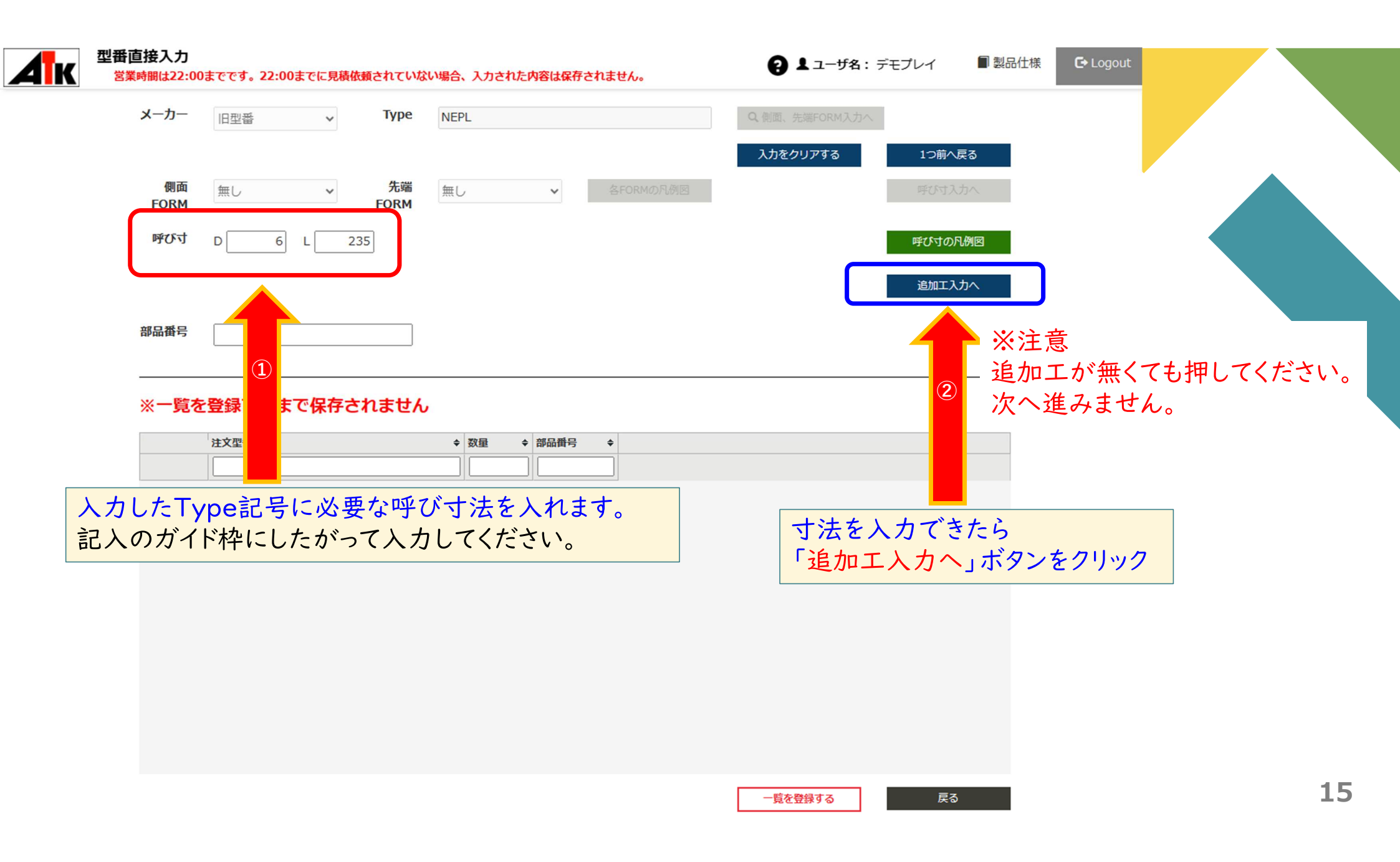

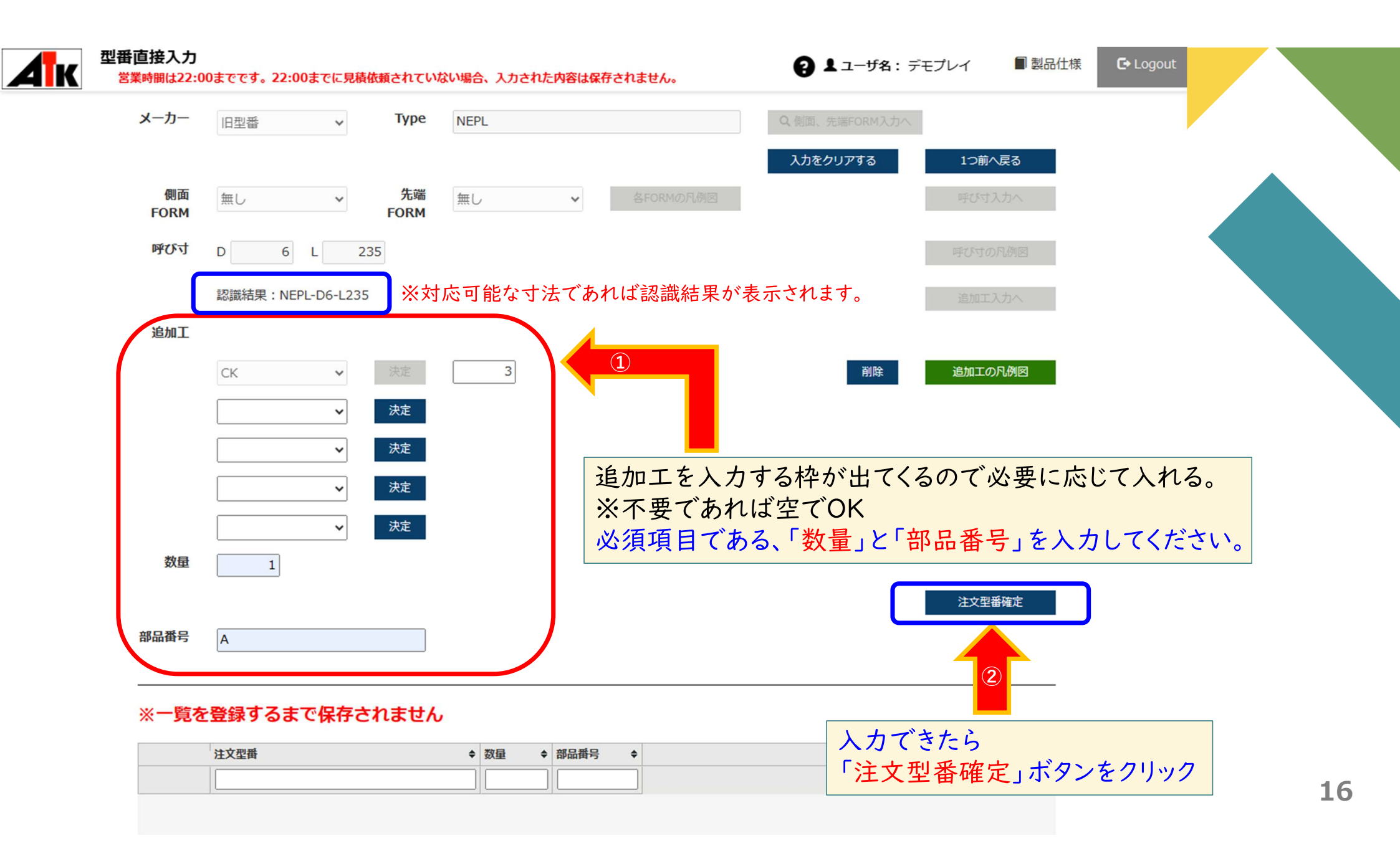

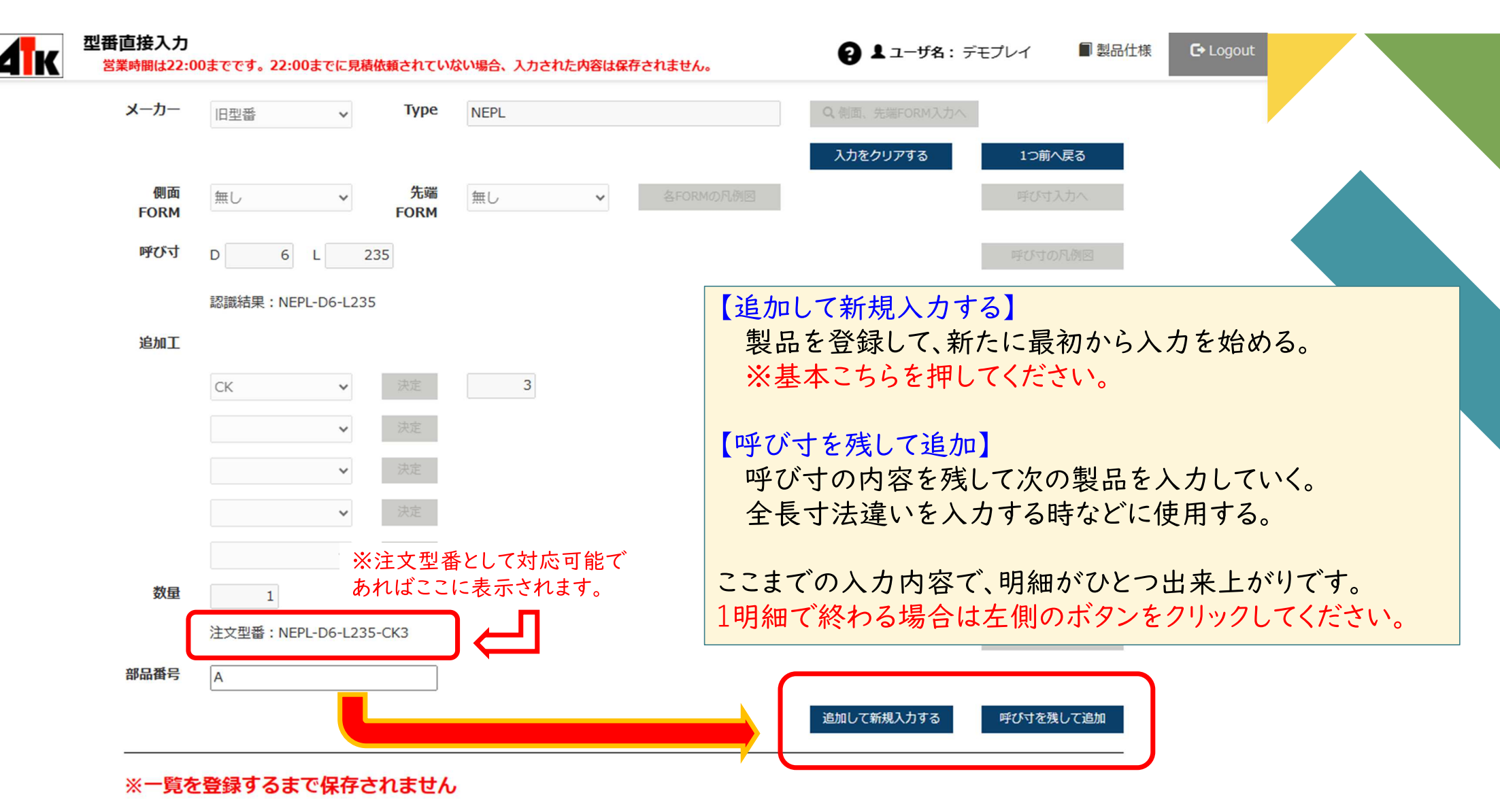

| 注文型番 | ¢ | 数量 🗢 |   | 部品番号 🔶 | Þ |
|------|---|------|---|--------|---|
|      |   |      | ] |        |   |

| Дк | 型番直接入力<br>営業時間は22:00までです。22:00までに見積依頼 | されていない場合、入力された内容は保存されません。 | ② ▲ユーザ名:デモプレイ ■製品仕様 C→ Logout        |  |
|----|---------------------------------------|---------------------------|--------------------------------------|--|
|    | メーカー 🗸                                | Туре                      | Q.側面、先端FORM入力へ                       |  |
|    |                                       |                           | 入力をクリアする 1つ前へ戻る                      |  |
|    | 部品番号                                  |                           |                                      |  |
|    |                                       | ません                       |                                      |  |
|    | 注文型番                                  | ◆ 数星 ◆ 部品番号 ◆             |                                      |  |
|    | 削除 NEPL-D6-L235-CK3                   |                           |                                      |  |
|    |                                       |                           |                                      |  |
| —賢 | 意表示に明細行が追加され/                         | たらひとまずOK。                 |                                      |  |
|    | よしい丁順と、必要な表面の                         |                           | へ。 すべての明細行の入力がてきたら 「一覧を登録する」ボタンをクリック |  |
|    |                                       |                           |                                      |  |
|    |                                       |                           |                                      |  |
|    |                                       |                           | 一覧を登録する 戻る                           |  |

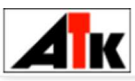

#### 見積条件変更(型番直接入力・CSV取込結果)

1 NEPL-D6-L235-CK3

2 NEPL-D6-L226-CK3

3 NEPL-D6-L234-CN

5 SNPL-D8-V4-L220

6 CNP-B-D4-A3-V2-L235-F220

7 RNPF-D6-P5-W3-L240-N150

4 NEPL-D6-L214

表示順 型番

営業時間は22:00までです。22:00までに見積依頼されていない場合、入力された内容は保存されません。

※ここからの手順は、【型番直接入力】も【CSV取込み】も同じです。

◆ 品名

ストレートエシ、エクタヒ°ン(全長指定タイフ°)

ストレートエシ、エクタヒッン(全長指定タイプ。)

ストレートエシ ェクタヒ°ン(全長指定タイフ°)

ストレートエシ\*ェクタヒ°ン(全長指定タイフ°)

ストレートエシ エクタスリーフ (全長指定タイプ)

1段センターピン(軸径固定・先端並級)

角エジェクタピン(フリー指定タイプ)

日 
ユーザ名: デモプレイ

~

◆ 整合性 ◆ 数量 ◆ 部品番号

OK

OK

OK

OK

OK

OK

OK

1 A

1 B

1 C

2 D

1 E1

1 E2

4 F

■製品仕様 E+ Logout ▶ 500 V rows per page \$ 製品仕様参 製品仕様参 製品仕様参 製品仕様参 製品仕様参 製品仕様参 製品仕様参

製品内容はこの画面で最終チェックしてください。 「数量」と「部品番号」はカーソルを合わせてクリックすれば修正が可能です。 しっかり確認をお願い致します。

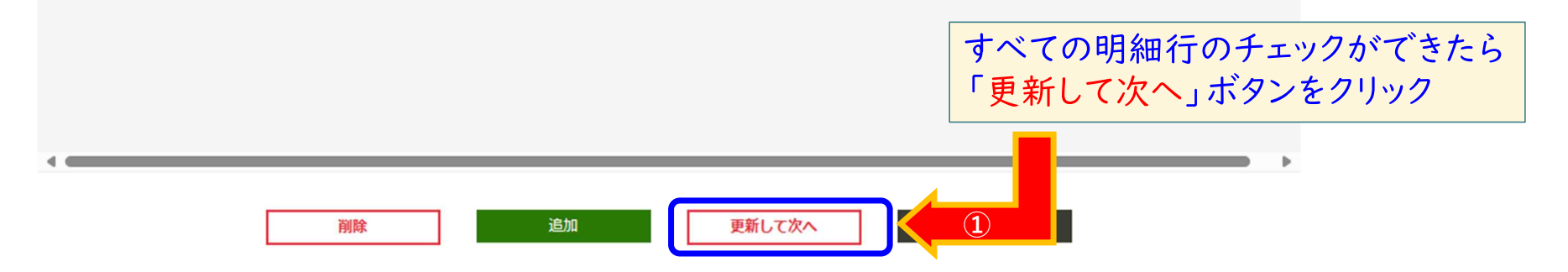

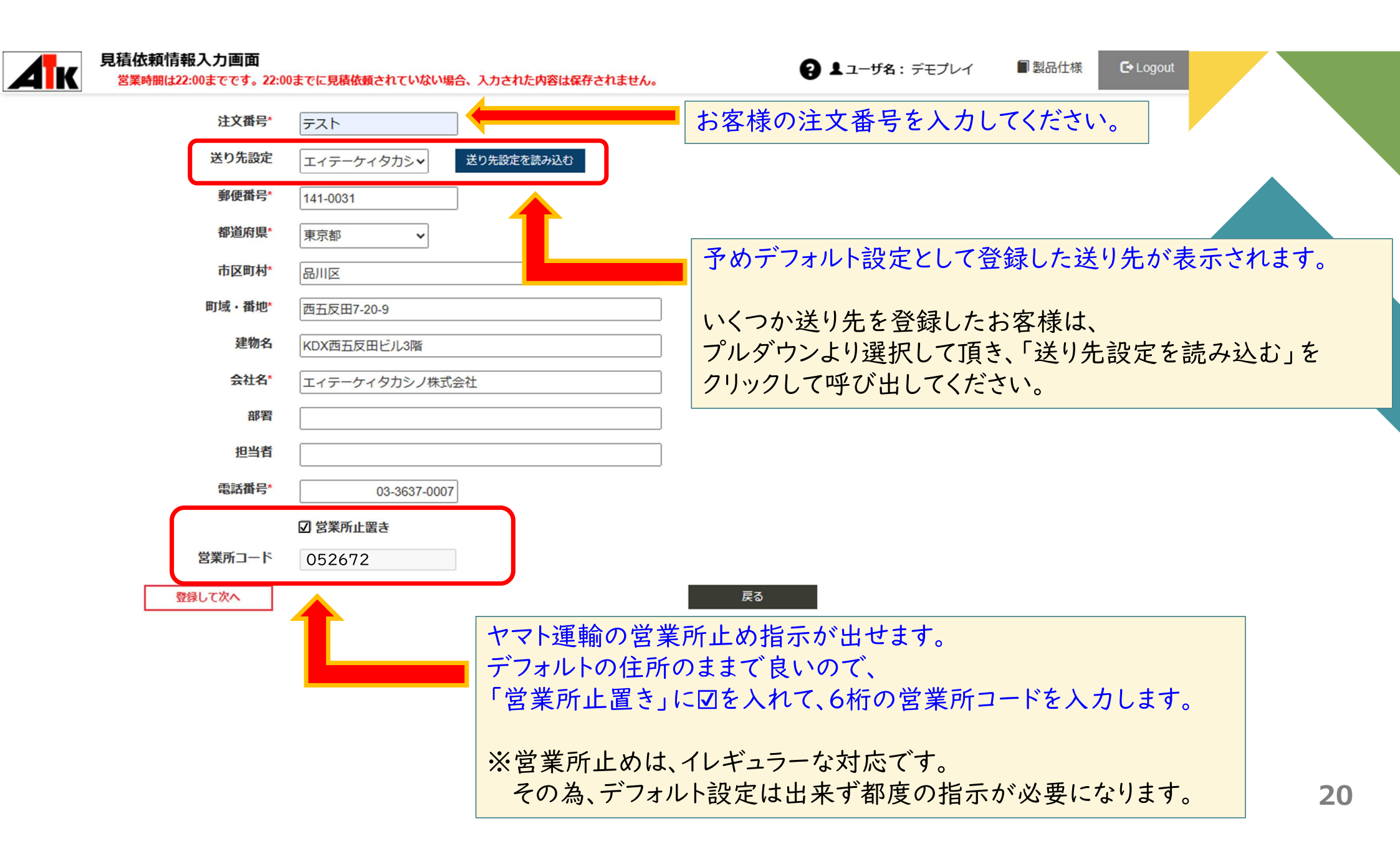

ここでまず確認するのは、「いま注文すると、いつ届くのか」を見てください。 それには「基準最短到着予定日」を確認してください。

現時点での基準納期が表示されます。

一括で最も遅い基準最短到着予定日に合わせる

営業時間は22:00までです。22:00までに見積依頼されていない地

【納期設定】について①

**4** K

それを踏まえた上で、希望到着日に日付を設定していきます。

|                        |                                                                                                    |                                           | Page: 1 🗸 🖌 📢                               | 1 to 7 of 7 rows | (total:7)                                                                                   | J00 ✔ rows per page         | 9                        |              |                     |    |
|------------------------|----------------------------------------------------------------------------------------------------|-------------------------------------------|---------------------------------------------|------------------|---------------------------------------------------------------------------------------------|-----------------------------|--------------------------|--------------|---------------------|----|
|                        | 1                                                                                                    | 型番 ◆                                      | 品名 🗘                                        | ⇒ 数量 ◆           | 希望到着日 🔶                                                                                     | 基準最短到着予定日 💠                 | 特急最短到着予定日 🗢              | 特急対応 💠       | 部品番号                | \$ |
|                        | [                                                                                                    |                                           |                                             |                  | ~                                                                                           | ~                           | ~                        | ~            |                     | ~  |
|                        | 特急を許可する                                                                                                    | NEPL-D6-L235-CK3                          | ストレートエジェクタピン(全長指定タイプ)                       | 1                |                                                                                             | 2024/05/16                  | 2024/05/14               |              | A                   |    |
|                        | 特急を許可する                                                                                                    | NEPL-D6-L226-CK3                          | ストレートエジェクタピン(全長指定タイプ)                       | 1                |                                                                                             | 2024/05/16                  | 2024/05/14               |              | В                   |    |
|                        | 特急を許可する                                                                                                    | NEPL-D6-L234-CN                           | ストレートエジェクタピン(全長指定タイプ)                       | 1                |                                                                                             | 2024/05/16                  | 2024/05/14               |              | С                   |    |
|                        | 特急を許可する                                                                                                    | NEPL-D6-L214                              | ストレートエジェクタピン(全長指定タイプ)                       | 2                |                                                                                             | 2024/05/15                  | 2024/05/12               |              | D                   |    |
|                        | 特急を許可する                                                                                                    | SNPL-D8-V4-L220                           | ストレートエジェクタスリーブ(全長指定タイプ)                     | 1                |                                                                                             | 2024/05/15                  | 2024/05/12               |              | E1                  |    |
|                        | 特急を許可する                                                                                                    | CNP-B-D8-A3-V2-L235-F220                  | 1段センターピン(軸径固定・先端並級)                         | 1                |                                                                                             | 2024/05/15                  | 2024/05/12               |              | E2                  |    |
|                        | 特急を許可する                                                                                                    | RNPF-D6-P5-W3-L240-N150                   | 角エジェクタピン(フリー指定タイプ)                          | 1                |                                                                                             | 2024/05/15                  | 2024/05/12               |              | F                   |    |
| 希望                     |                                                                                                    | 日付指定                                      | 基準最短到着予定日指定                                 | 見積               | 依頼                                                                                          | ↓ 現時点の<br>基準納期              | <b>現時点の</b><br>特急納期      | )            |                     |    |
| Su Mo<br>5 12<br>19 20 | May 2024         P           Tu         We         Th         Fr         S           1         2         3         6         7         8         9         10           3         14         15         16         17         0         21         22         23         24         3 | 基本動作としては、日付<br>カレンダーマークから希<br>選んで「日付指定」を押 | 設定する明細行に☑<br>望到着日を、<br><sup>3</sup> して設定する。 |                  | 「ての明                                                                                        | 細行の日付                       | 指定ができ                    | きたら          |                     |    |
| 26 2<br>Today          | 7 28 29 30 31                                                                                                    | ※希望到着日の設定の<br>この他に、2種類あり<br>それそれ説明していき    | 仕方は<br>ます。<br><sup>*</sup> ます。    ※日付<br>日付 | ・<br>指定を<br>指定を  | L<br>積<br>化<br>親<br>し<br>な<br>い<br>見<br>利<br>し<br>な<br>い<br>見<br>利<br>し<br>な<br>い<br>見<br>利 | 」ホタンをク<br>責依頼の場合<br>し、発注出来。 | リック<br>こは、実働納其<br>ませんのでご | 月にて回<br>注意くた | <br> 答されます。<br>ごさい。 | 2: |

## 【納期設定】について②

一括で最も遅い基準最短到着予定日に合わせる

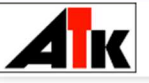

#### 希望到着日設定

営業時間は22:00までです。22:00までに見積依頼されていない場合、入力された内容は保存されません。

2 よユーザ名:デモプレイ

□製品仕様 C→ Logout

|         | <b>王</b> 鼡               |                            | ▼ <u></u> <u></u> <u></u> <u></u> <u></u> <u></u> <u></u> <u></u> <u></u> <u></u> | Ф重封有口 ▼    | 盔华玻湿到有了化口  |
|---------|--------------------------|----------------------------|-----------------------------------------------------------------------------------|------------|------------|
|         |                          |                            |                                                                                   | ~          |            |
| 特急を許可する | NEPL-D6-L235-CK3         | ストレートエジ゛ェクタヒ゜ン(全長指定タイフ゜)   | 1                                                                                 | 2024/05/16 | 2024/05/16 |
| 特急を許可する | NEPL-D6-L226-CK3         | ストレートエジェクタピン(全長指定タイプ)      | 1                                                                                 | 2024/05/16 | 2024/05/16 |
| 特急を許可する | NEPL-D6-L234-CN          | ストレートエジェクタピン(全長指定タイプ)      | 1                                                                                 | 2024/05/16 | 2024/05/16 |
| 特急を許可する | NEPL-D6-L214             | ストレートエジェクタピン(全長指定タイプ)      | 2                                                                                 |            | 2024/05/15 |
| 特急を許可する | SNPL-D8-V4-L220          | ストレートエシ゛ェクタスリーフ゛(全長指定タイフ°) | 1                                                                                 |            | 2024/05/15 |
| 特急を許可する | CNP-B-D8-A3-V2-L235-F220 | 1段センターピン(軸径固定・先端並級)        | 1                                                                                 |            | 2024/05/15 |
| 特急を許可する | RNPF-D6-P5-W3-L240-N150  | 角エジェクタピン(フリー指定タイプ)         | 1                                                                                 |            | 2024/05/15 |
|         |                          |                            | -                                                                                 | ·,         |            |
|         |                          |                            |                                                                                   |            |            |
| 到着日 🔳   | 日付指定                     | 基準最短到着予定日指定                |                                                                                   |            |            |

表示された基準最短到着予定日でOKであれば、対象の明細行に図を入れて「基準最短到着予定日指定」をクリックすれば、希望到着日に同じ日付が設定される。

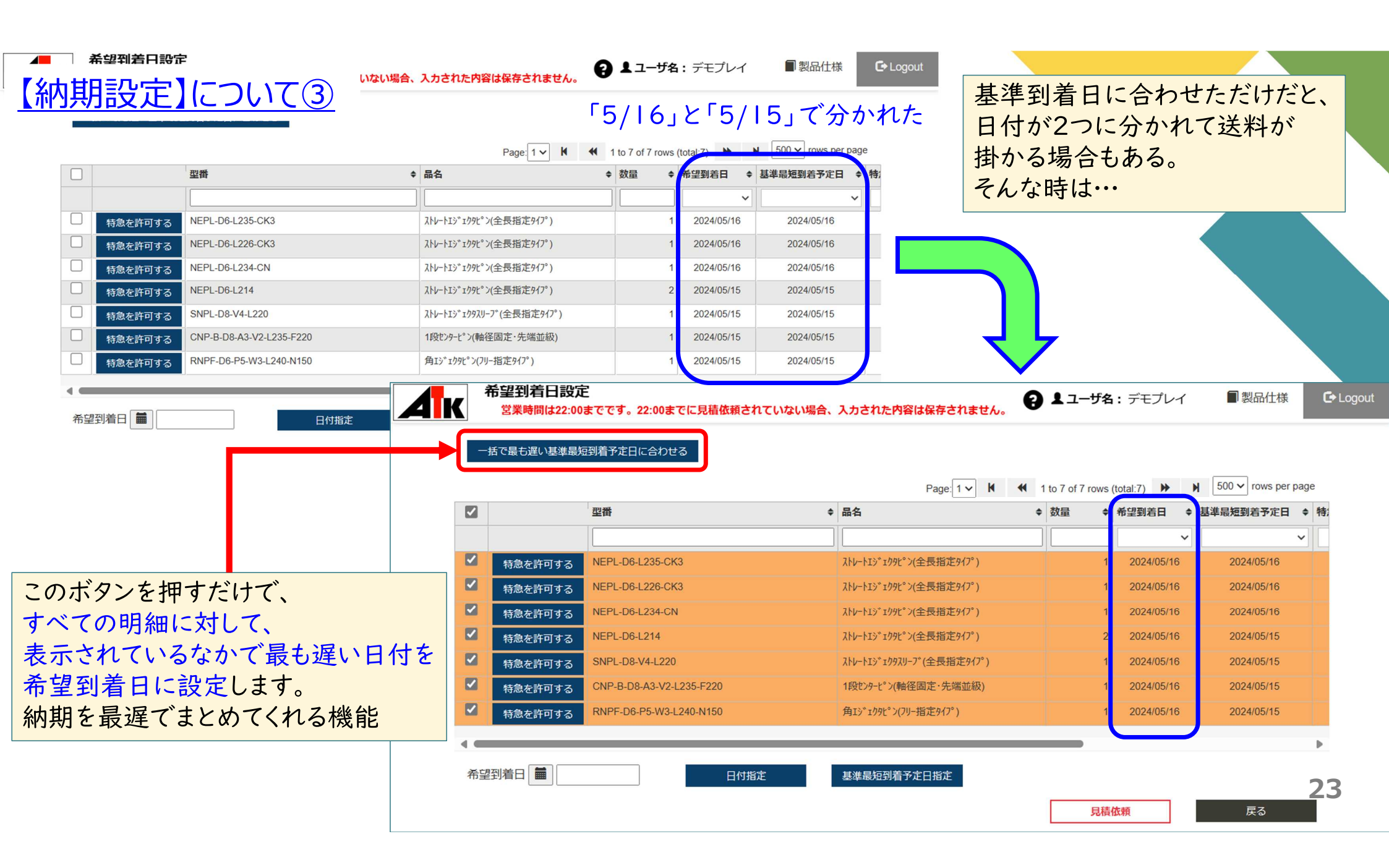

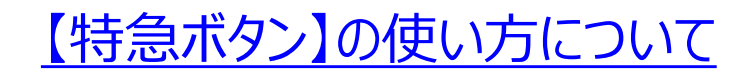

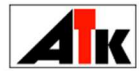

希望到着日設定

営業時間は22:00までです。22:00までに見積依頼されていない場合、入力された内容は保存されません。

2 ▲ ユーザ名: デモプレイ
 ■ 製品仕様

#### 一括で最も遅い基準最短到着予定日に合わせる

|        | [     |      |                          | Page: 1 🗸 🖌 📢           | 1 to 7 of 7 ro | ows (t | total:7) 🕨 I | ► 500 ► rows per page | e          |      |          |
|--------|-------|------|--------------------------|-------------------------|----------------|--------|--------------|-----------------------|------------|------|----------|
|        |       |      | 型番 🔶                     | 品名                      | ◆ 数量           | ¢      | 希望到着日 🔶      | 基準最短到着予定日 🖨           | 特急最短到着予定日  | 特急対応 | ◆ 部品番号 ◆ |
|        |       |      |                          |                         |                |        | ~            | ~                     | ~          |      | <b>~</b> |
|        | 特急取   | り消し  | NEPL-D6-L235-CK3         | ストレートエジェクタピン(全長指定タイプ)   |                | 1      | 2024/05/15   | 2024/05/17            | 2024/05/15 | 0    | А        |
|        | 特急取   | り消し  | NEPL-D6-L226-CK3         | ストレートエジェクタピン(全長指定タイプ)   |                | 1      | 2024/05/15   | 2024/05/17            | 2024/05/15 | 0    | В        |
|        | 特急取   | り消し  | NEPL-D6-L234-CN          | ストレートエジェクタピン(全長指定タイプ)   |                | 1      | 2024/05/15   | 2024/05/17            | 2024/05/15 | 0    | С        |
| T      | 特急を許  | F可する | NEPL-D6-L214             | ストレートエジェクタピン(全長指定タイプ)   |                | 2      |              | 2024/05/16            | 2024/05/14 |      | D        |
|        | 特急を許  | F可する | SNPL-D8-V4-L220          | ストレートエジェクタスリーブ(全長指定タイプ) |                | 1      |              | 2024/05/16            | 2024/05/14 |      | E1       |
|        | 特急を許  | 可する  | CNP-B-D8-A3-V2-L235-F220 | 1段センターピン(軸径固定・先端並級)     |                | 1      |              | 2024/05/16            | 2024/05/14 |      | E2       |
|        | 特急を許  | 可する  | RNPF-D6-P5-W3-L240-N150  | 角エジェクタピン(フリー指定タイプ)      |                | 1      |              | 2024/05/16            | 2024/05/14 |      | F        |
|        |       |      | ·                        |                         | -              |        |              |                       |            |      |          |
| 差切     | 同差口 着 | 2024 | 105/15 日付地学              | 甘堆目标到美文学口也学             |                |        |              |                       |            |      |          |
| 11) E: |       | 2024 |                          | 基华策及到有了上口拍上             |                |        |              |                       | _          |      |          |
|        |       |      |                          |                         | ţ              | 見積依    | <b> 大 東</b>  | 戻る                    |            |      |          |

「特急最短到着予定日」の日付を「希望到着日」に指定したい場合、

【特急を許可する】ボタンを押すと、特急対応の欄に「O」が付きます。

この状態で、希望到着日に特急最短到着日を日付指定することで、特急対応で見積依頼を出すことが出来ます。 ※特急を許可すると、特急料金が加算されます。 24 ATK TAKASHINO, Inc.

# CSV取込みを活用して 見積依頼をする 方法について

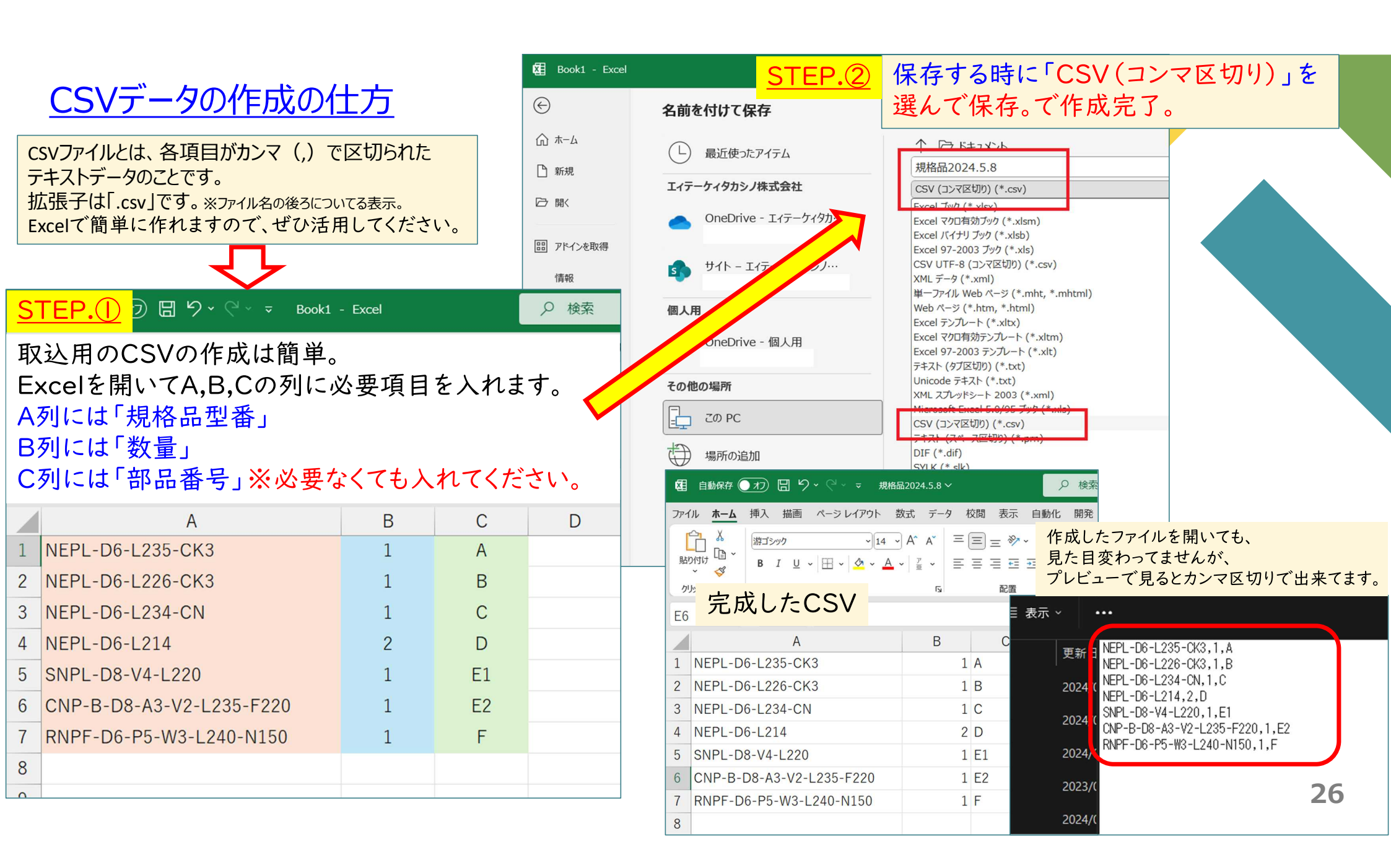

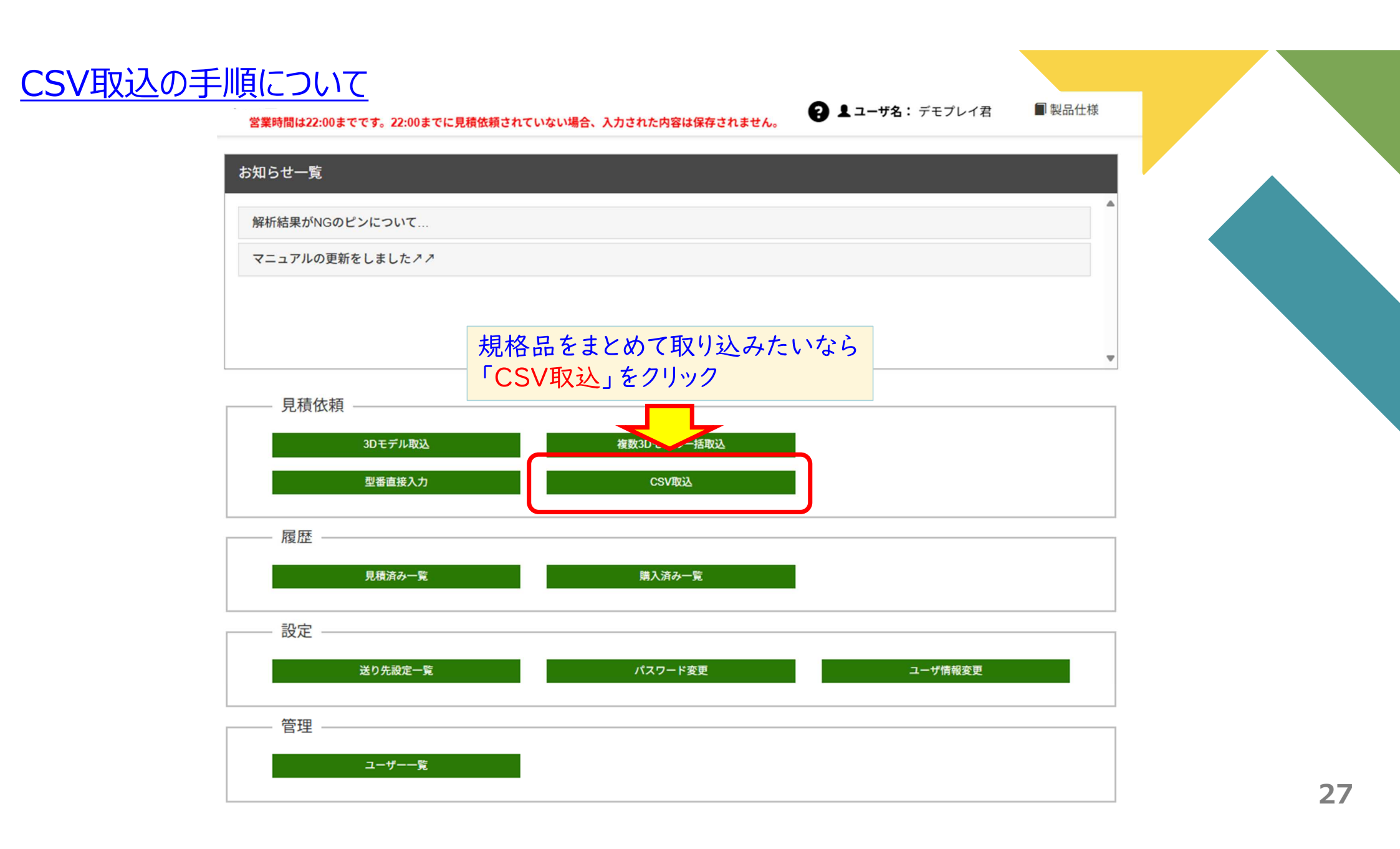

| Дк | CSV取込<br>営業時間は22:00までです。22:00までに見積依頼されていない場合、入力:                                                                             | された内容は保存されません   | <mark>,</mark>   | : デモプレイ      | ■製品仕様 C→ Logout |
|----|----------------------------------------------------------------------------------------------------|-----------------|------------------|--------------|-----------------|
|    | <ul> <li>(1)</li> <li>メーカー</li> <li>旧型番 マ</li> <li>ファイルの選択</li> <li>規格品CSV_2024</li> </ul>                                   | 0507-133029.csv |                  | (3)<br>CSV取込 |                 |
|    | ファイル内容                                                                                                    | 取込設定            |                  |              |                 |
|    | 項目番号 🔶 1行目の内容 🔶                                                                                                    | 注文型番(Type+Fe    | ORM+呼び寸+追<br>加工) |              | ~               |
|    |                                                                                                    |                 | 数量               |              | ~               |
|    |                                                                                                    |                 | 部品番号             |              | ~               |
|    | <ol> <li>まずは、取り込むCSVがどこの型番かを<br/>「メーカー」のプルダウンから選びます。</li> <li>・旧型番(タカシノ型番)</li> <li>・他社型番</li> <li>どちらかを選択してください。</li> </ol> |                 |                  |              |                 |
|    | ②「ファイルの選択」をクリックして作成済み                                                                                                    | ∗のCSVを指定。       |                  |              |                 |
|    | ③「CSV取込」をクリックして取込み完了。                                                                                                    |                 |                  |              |                 |

取込

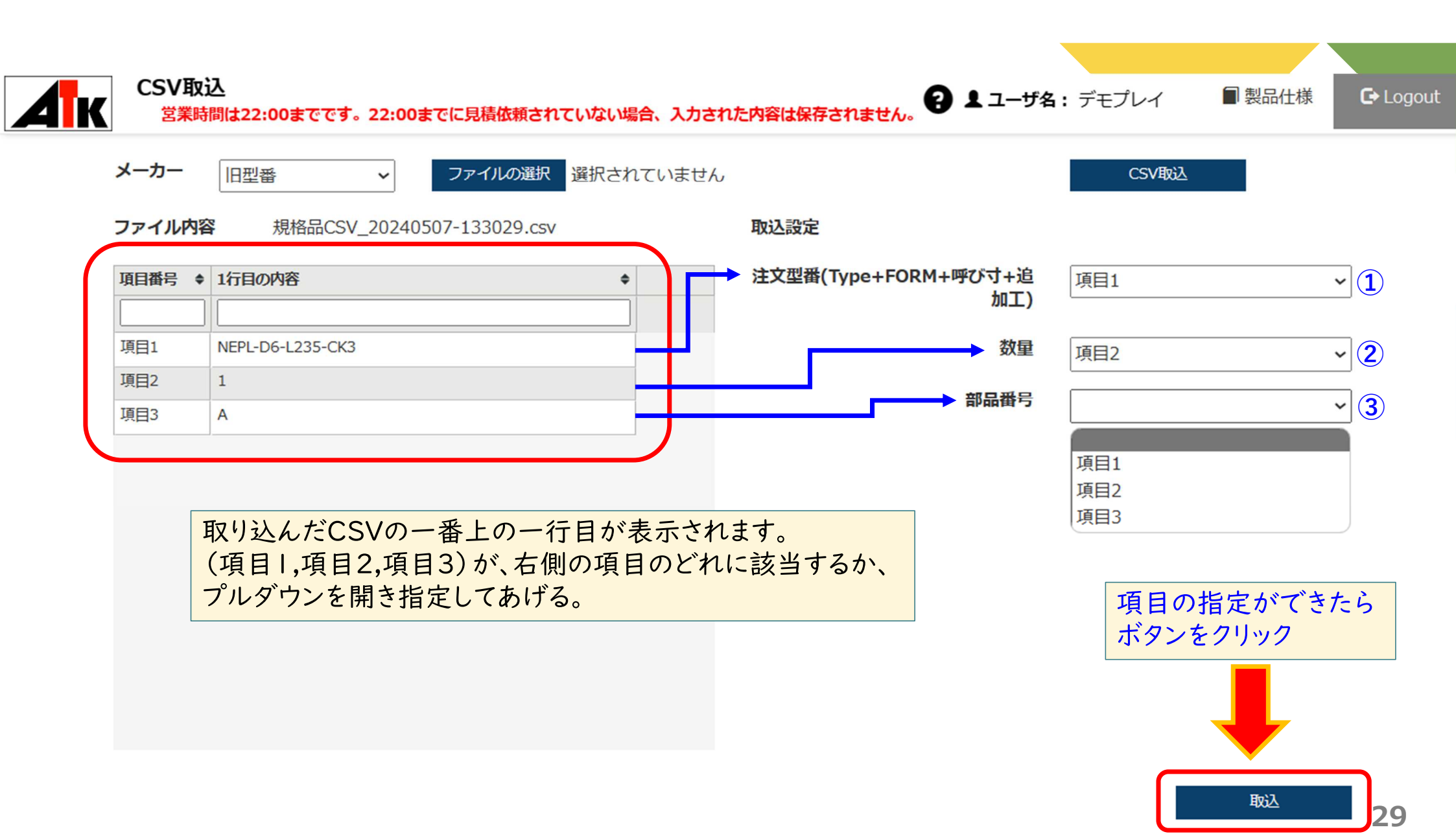

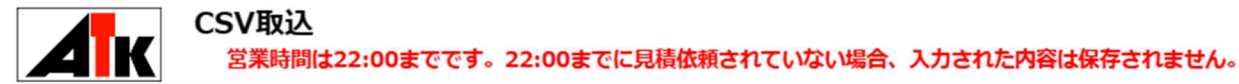

n=++/...

■ 製品什様 C Logout

取込みが出来たら、一覧表示に取込み内容が表示されます。 「整合性確認」がすべてOKであれば、そのまま「一覧を登録する」をクリック。

もしNG表示が出る場合は、詳細欄にメッセージが出ます。確認して、修正して、再度取り込み直してください。 ※主な原因は、「規格外の寸法」「型番の並び順の不一致」「型番が正しくない」があります。

※一覧を登録するまで保存されません

|    |    | 行 | ◆ 注文型番                     | ф | 整合性確認 ◆ | 整合性確認詳細 🔶 | 数量 ◆ | 部品番号 🔶 |
|----|----|---|----------------------------|---|---------|-----------|------|--------|
|    |    |   |                            |   | ~       |           |      |        |
| 削除 | 詳細 |   | 1 NEPL-D6-L235-CK3         |   | OK      |           | 1    | A      |
| 削除 | 詳細 |   | 2 NEPL-D6-L226-CK3         |   | ОК      |           | 1    | В      |
| 削除 | 詳細 |   | 3 NEPL-D6-L234-CN          |   | OK      |           | 1    | С      |
| 削除 | 詳細 | 1 | 4 NEPL-D6-L214             |   | OK      |           | 2    | D      |
| 削除 | 詳細 |   | 5 SNPL-D8-V4-L220          |   | OK      |           | 1    | E1     |
| 削除 | 詳細 |   | 6 CNP-B-D8-A3-V2-L235-F220 |   | ОК      |           | 1    | E2     |
| 削除 | 詳細 |   | 7 RNPF-D6-P5-W3-L240-N150  |   | OK      |           | 1    | F      |

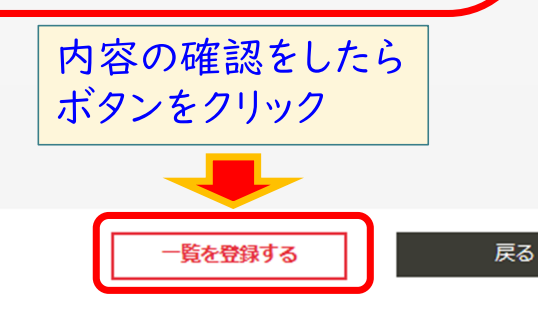

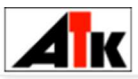

#### 見積条件変更(型番直接入力・CSV取込結果)

営業時間は22:00までです。22:00までに見積依頼されていない場合、入力された内容は保存されません。

| 表示順 | 型番                       | ◆ 品名                       | ¢ 홈 | <mark>終合性</mark> ◆ | 数量 💠 | 部品番号 | \$ |     |
|-----|--------------------------|----------------------------|-----|--------------------|------|------|----|-----|
|     |                          |                            |     | •                  |      |      | ~  |     |
| 1   | NEPL-D6-L235-CK3         | ストレートエジェクタピン(全長指定タイプ)      |     | ОК                 | 1    | A    |    | 製品( |
| 2   | NEPL-D6-L226-CK3         | ストレートエジェクタピン(全長指定タイプ)      |     | ОК                 | 1    | В    |    | 製品( |
| 3   | NEPL-D6-L234-CN          | ストレートエジ゛ェクタヒ゜ン(全長指定タイフ゜)   |     | ОК                 | 1    | С    |    | 製品の |
| 4   | NEPL-D6-L214             | ストレートエジェクタピン(全長指定タイプ)      |     | ок                 | 2    | D    |    | 製品化 |
| 5   | SNPL-D8-V4-L220          | ストレートエジ゛ェクタスリーフ゛(全長指定タイフ゜) |     | ОК                 | 1    | E1   |    | 製品化 |
| 6   | CNP-B-D4-A3-V2-L235-F220 | 1段センターピン(軸径固定・先端並級)        |     | OK                 | 1    | E2   |    | 製品化 |
| 7   | RNPF-D6-P5-W3-L240-N150  | 角Iジェクタピン(フリー指定タイプ)         |     | ок                 | 4    | F    |    | 製品付 |

製品内容はこの画面で最終チェックしてください。 「数量」と「部品番号」はカーソルを合わせてクリックすれば修正が可能です。 しっかり確認をお願い致します。

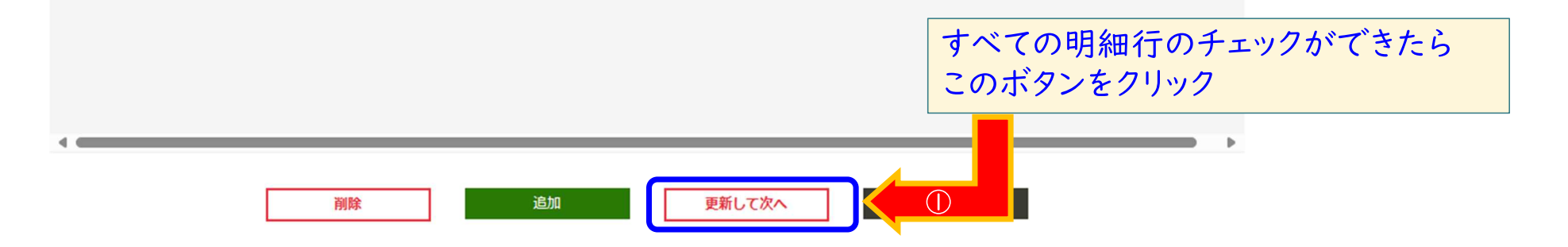

日 
ユーザ名: デモプレイ

C+ Logout

制品仕様

ATK TAKASHINO, Inc.

# 見積回答の確認方法について

## 【見積回答の確認】手順について

営業時間は22:00までです。22:00までに見積依頼されていない場合、入力された内容は保存されません。

| 1 | お知らせ一覧          |   |  |
|---|-----------------|---|--|
|   | 解析結果がNGのピンについて… | • |  |
|   | マニュアルの更新をしました↗↗ |   |  |
|   |                 |   |  |
|   |                 |   |  |

日 
ユーザ名: デモプレイ君

■ 製品仕様

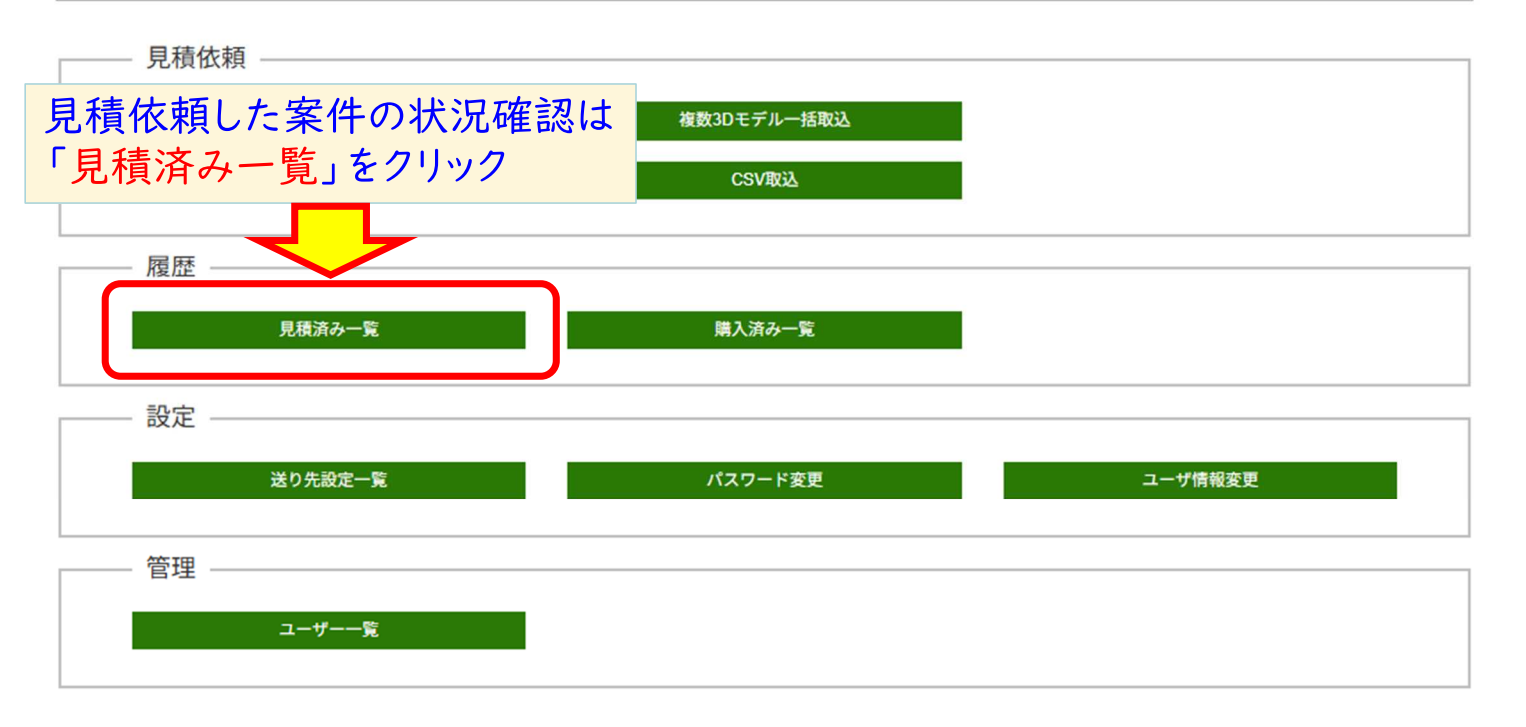

### <u>見積回答の受け取り方について①</u>

見積済み一覧

営業時間は22:00までです。22:00までに見積依頼されていない場合、入力された内容は保存されません。

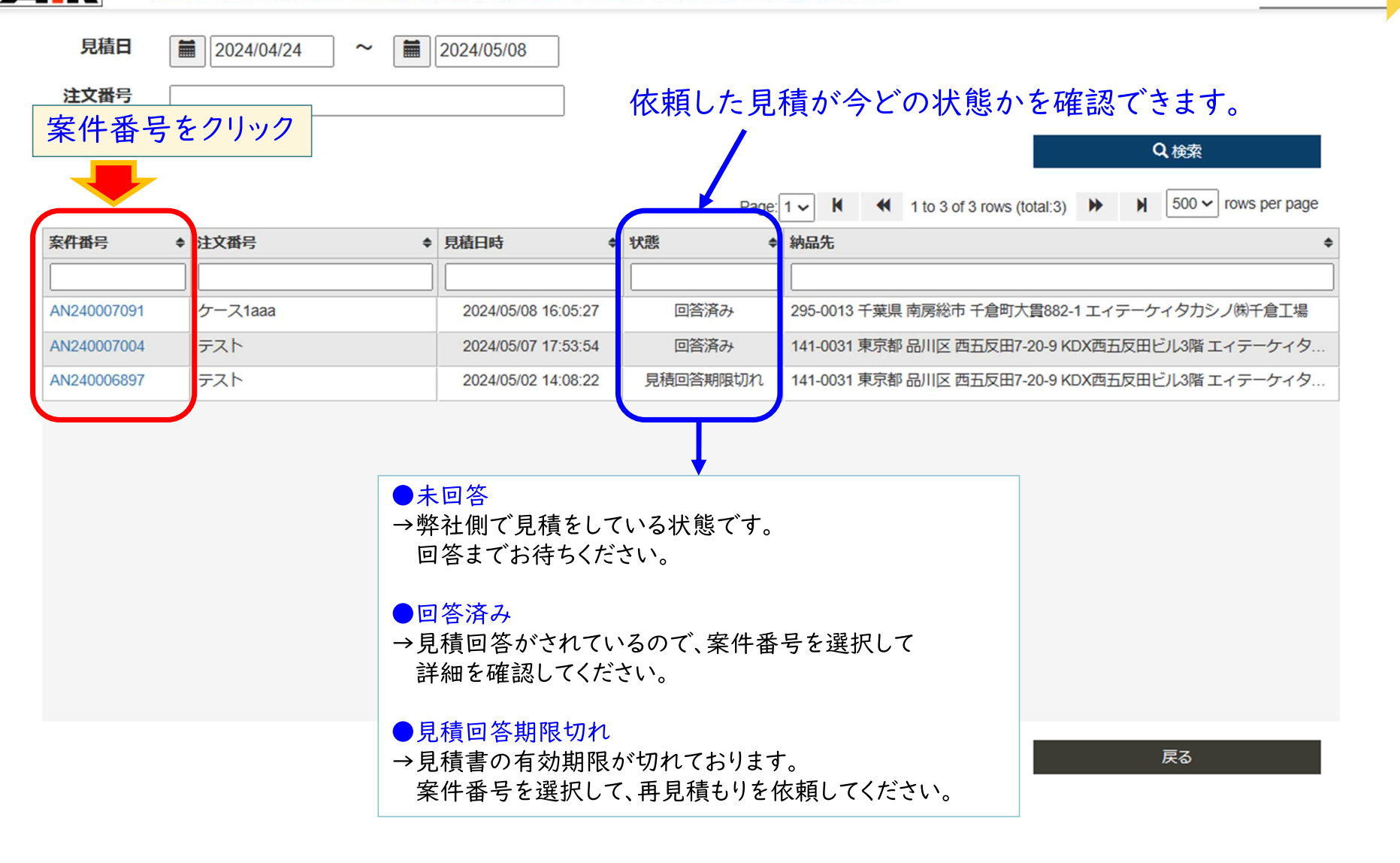

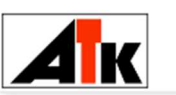

#### 見積済み明細 営業時間は22:00までです。22:00までに見積依頼されていない場合、入力された内容は保存されません。

案件番号 AN240007004

**注文番号** テスト

|                                                                                                    | s (total:7) | ws per page |            |        |  |
|----------------------------------------------------------------------------------------------------|-------------|-------------|------------|--------|--|
| 型番 🔷                                                                                                    | 数量◆         | 見積金額   ◆    | 到着予定日 💠    | 部品番号 🔶 |  |
|                                                                                                    |             |             |            | ~      |  |
| NEPL-D6-L235-CK3                                                                                                    | 1           | 511         | 2024/05/18 | A      |  |
| NEPL-D6-L226-CK3                                                                                                    | 1           | 511         | 2024/05/18 | В      |  |
| NEPL-D6-L234-CN                                                                                                    | 1           | 651         | 2024/05/18 | С      |  |
| NEPL-D6-L214                                                                                                    | 2           | 902         | 2024/05/18 | D      |  |
| SNPL-D8-L220-V4                                                                                                    | 1           | 3,360       | 2024/05/18 | E1     |  |
| CNP-B-A3-D8-F220-L235-V2                                                                                                    | 1           | 3,360       | 2024/05/18 | E2     |  |
| RNPF-D6-L240-N150-P5-W3                                                                                                    | 1           | 2,555       | 2024/05/18 | F      |  |
| <ul> <li>●条件を変更して再見積</li> <li>→案件番号はそのままに、見積の内容を変有効期限切れや、納期の再確認もここか</li> <li>●条件をコピーして再見積</li> <li>→元の案件は残したまま、複製をして新たな条件を変えて比較したりする場合に使用</li> </ul> | 。<br>来る。    |             |            |        |  |
| 条件を変更して再見積 条件をコピー                                                                                                    | 答書ダウンロード    | 注文型番の一覧を出   | <u>ታ</u>   |        |  |
| キャンセル発                                                                                                    | 戻る          |             |            |        |  |

ATK TAKASHINO, Inc.

# 発注方法について

| 【発注】の手順について |          | 力された内容は保存されません。 |   | ■ 製品仕様   |  |
|-------------|----------|-----------------|---|----------|--|
| お知らせ一覧      |          |                 |   |          |  |
| 解析結果がNGのピ   | ンについて    |                 |   | <b>A</b> |  |
| マニュアルの更新を   | としましたメメ  |                 |   |          |  |
|             |          |                 |   |          |  |
|             |          |                 |   |          |  |
| 月積依頼 -      |          |                 |   |          |  |
| 見積回答        | 済を発注するには | 複数3Dモデル一括取込     | 1 |          |  |

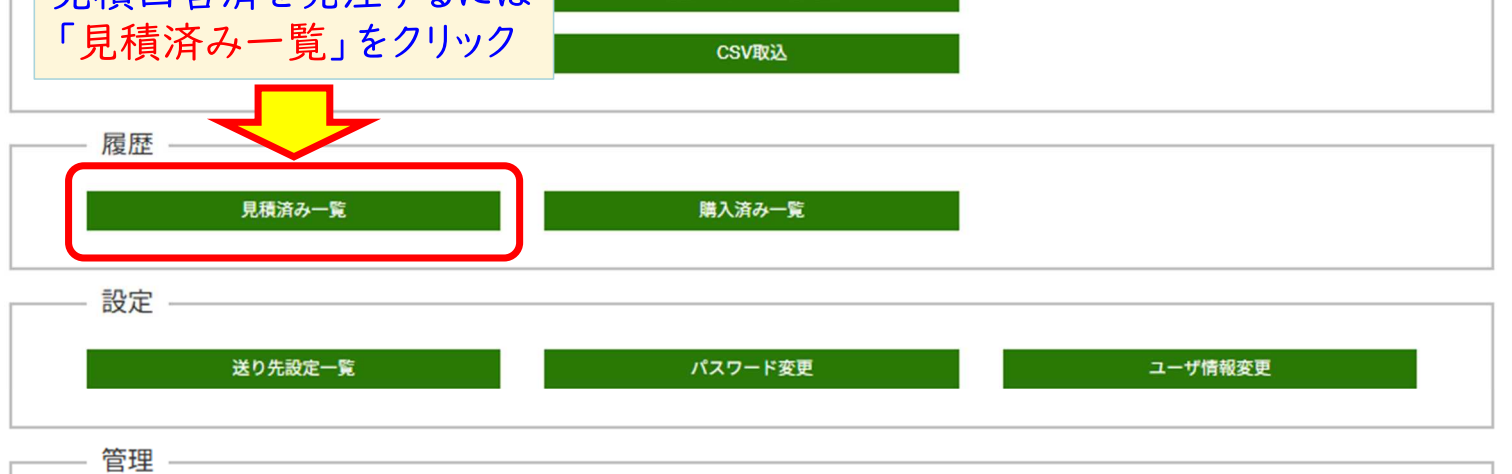

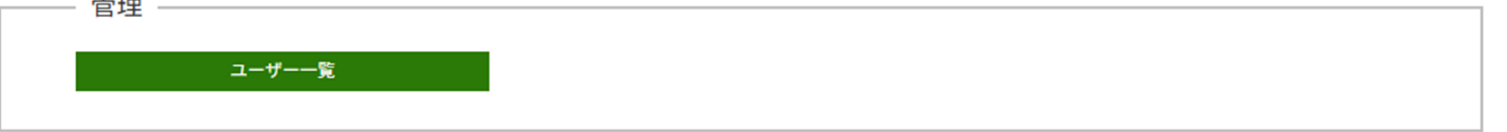

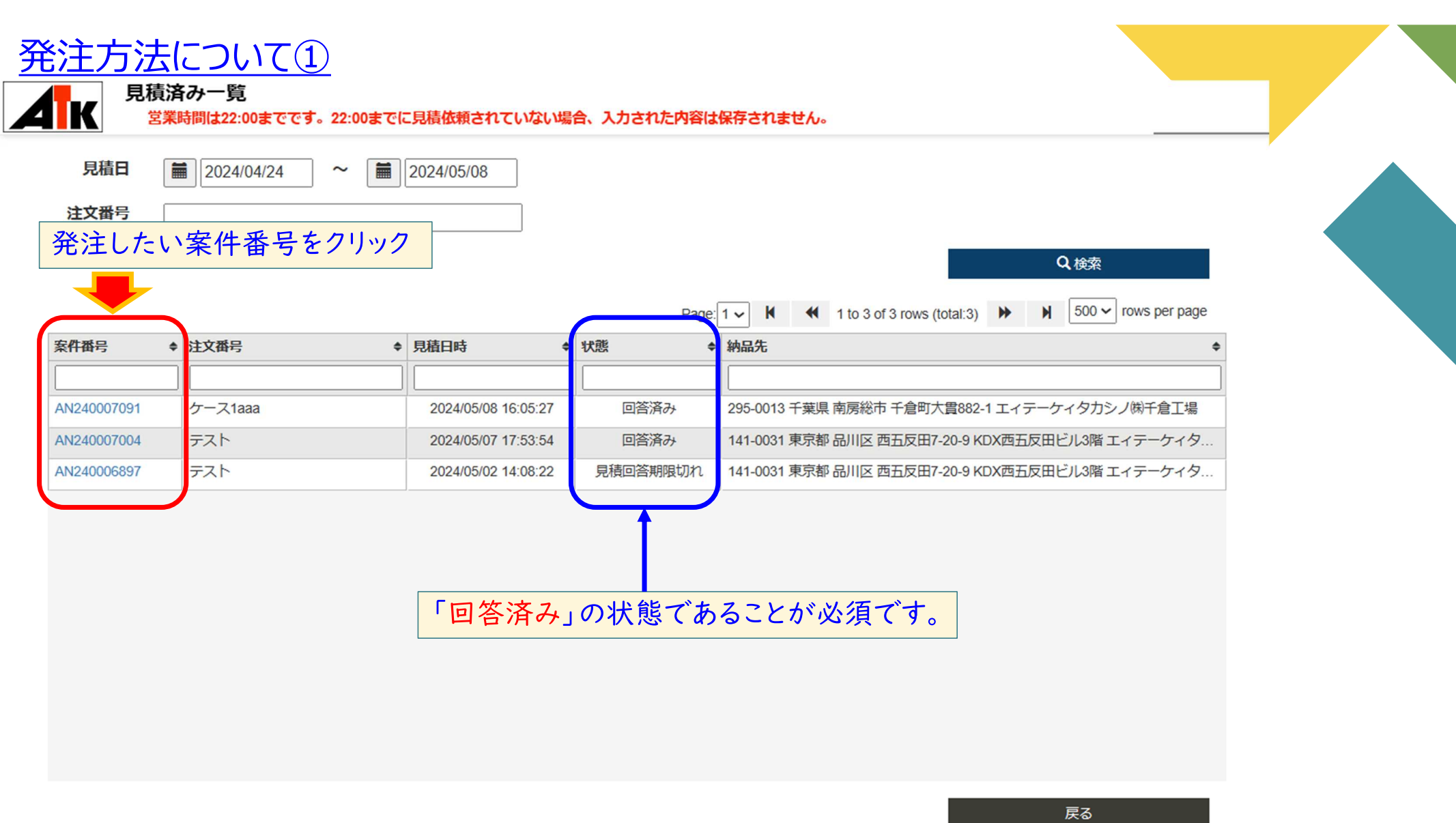

| <u>発</u> | <u>注方法について②</u><br>見積済み明細<br><sup>営業時間は22:00までです。22:00までに見積依頼され</sup> | っていない場合 | 、入力され | た内容は保存さ                  | されません。               |                              |                    |             |
|----------|-----------------------------------------------------------------------|---------|-------|--------------------------|----------------------|------------------------------|--------------------|-------------|
|          | 案件番号 AN240007004                                                      | 注文      | (番号 音 | ●すべての<br>設定さ<br>Page: 1~ | の明細行に到着予<br>れているか確認し | 定日が<br>てください。<br>s (total:7) | ▶ 500 <b>~</b> row | vs per page |
|          | 型番 ◆                                                                  | 数量 ◆    | 見積金額  | ¢                        | 到着予定日 💠              | 部品番号                         | \$                 |             |
|          |                                                                       |         |       |                          |                      |                              | ~                  |             |
|          | NEPL-D6-L235-CK3                                                      | 1       |       | 5 <mark>1</mark> 1       | 2024/05/18           | A                            |                    |             |
|          | NEPL-D6-L226-CK3                                                      | 1       |       | 511                      | 2024/05/18           | В                            |                    |             |

1

1

1

NEPL-D6-L234-CN

SNPL-D8-L220-V4

CNP-B-A3-D8-F220-L235-V2

RNPF-D6-L240-N150-P5-W3

NEPL-D6-L214

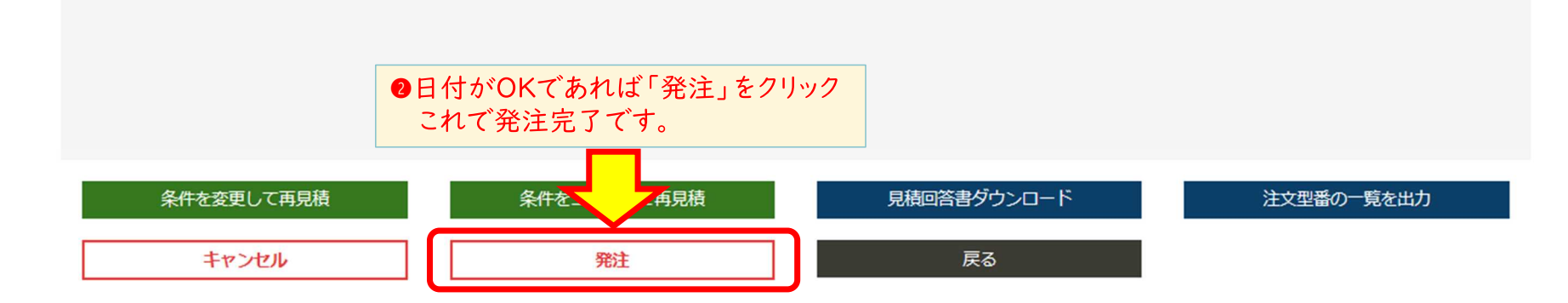

651

902

3,360

3,360

2,555

2024/05/18

2024/05/18

2024/05/18

2024/05/18

2024/05/18

С

D

E1

E2 F

39

ATK TAKASHINO, Inc.

# 発注後について

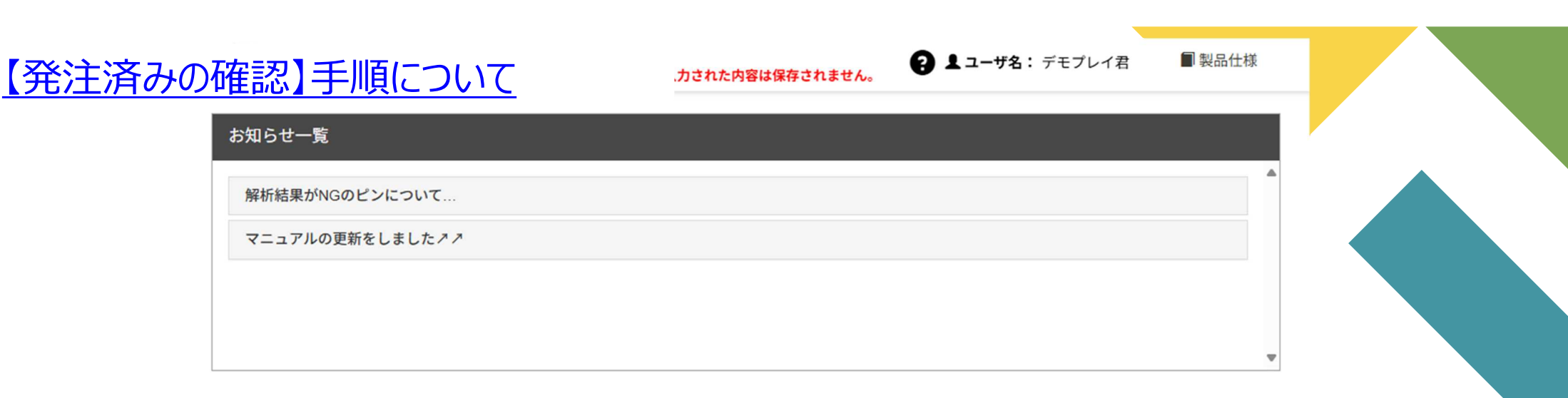

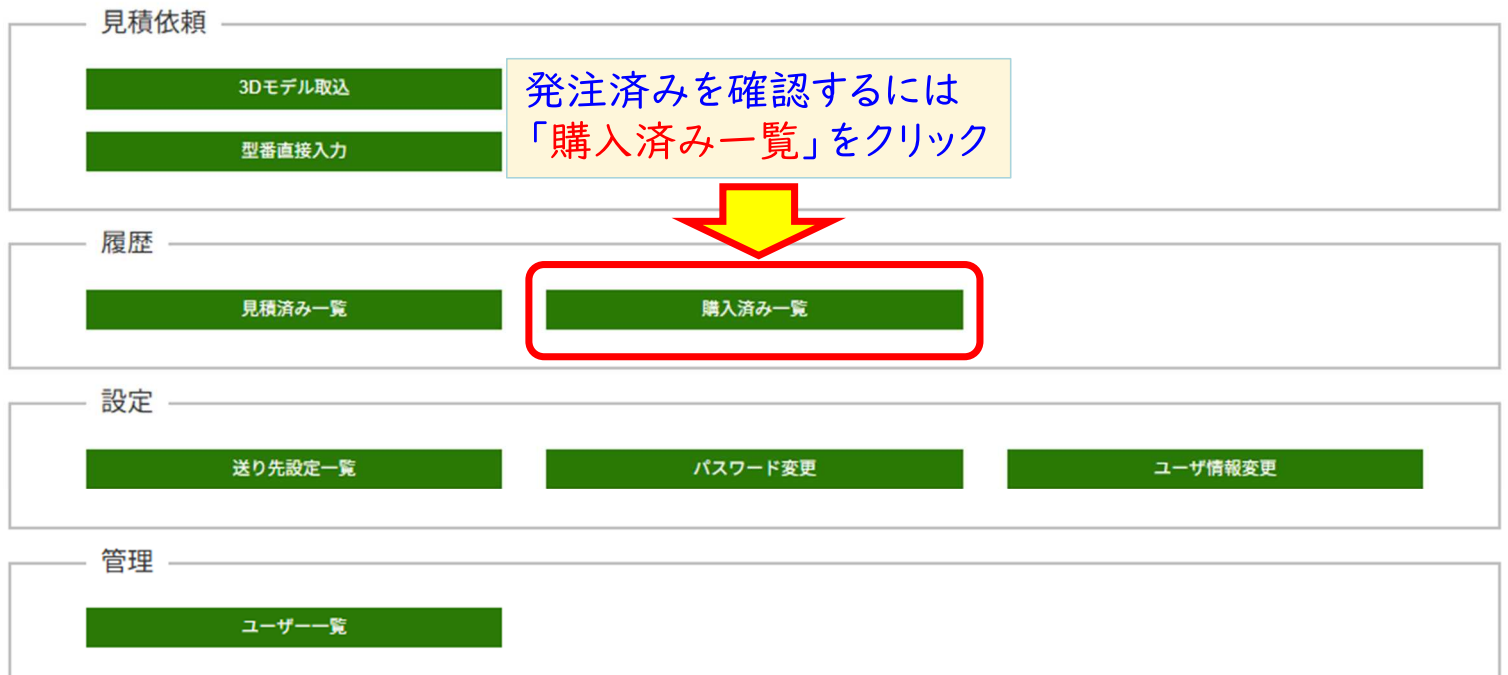

| 注済み | の確認】                                                                                                    | 手順について                                                                                                    | ●発注済み<br>→この状態の間                                                                                                    | は、【送り先変更・注文キャンセル】が可能です                                                                                                    |                                                                                                    |                                                                                                    |
|-----|----------------------------------------------------------------------------------------------------|----------------------------------------------------------------------------------------------------|----------------------------------------------------------------------------------------------------|----------------------------------------------------------------------------------------------------|----------------------------------------------------------------------------------------------------|----------------------------------------------------------------------------------------------------|
|     | K<br>開入済み一<br>営業時間は<br>注文日<br>注文番号<br>確認したい                                                                                                    | 覧<br>22:00までです。22:00まで<br>■ 2025/03/18 ・<br>へ案件番号をク                                                                                                    | でに見積依頼されていない場合、入<br>~                                                                                                    | Dされた内容は保存に<br>Page:                                                                                                    | <ul> <li>加工中</li> <li>キャンセル期間</li> <li>【注文キャンセ</li> <li>出荷済み</li> <li>→商品が出荷さ</li> <li>キャンセル済。</li> <li>→案件自体のキ</li> </ul>                                                                               | 間が過ぎ、すでに加工が始まっているので、<br>こルはできません】ので注意してください。<br>れています。<br>み<br>テャンセルが済んでいる状態です。                                                                                                    |
|     |                                                                                                    |                                                                                                    |                                                                                                    |                                                                                                    |                                                                                                    |                                                                                                    |
| (   | 案件番号                                                                                                    | ◆ 注文番号                                                                                                    | ◆ 見積日時                                                                                                    | 状態 ◆                                                                                                    | ユーザー名                                                                                                    | ◆ 納品先 · · · · · · · · · · · · · · · · · · ·                                                                                                    |
|     | 案件番号                                                                                                    | ◆ 注文香号                                                                                                    | ◆         見積日時                                                                                                    | 状態 ◆                                                                                                    | ユーザー名                                                                                                    | ◆ 納品先 · · · · · · · · · · · · · · · · · · ·                                                                                                    |
|     | <b>案件番号</b><br>AN250005039                                                                                                    | ◆ 注文書号 ↓ ケース1                                                                                                    | ◆         見積日時            2025/04/01 13:44:13         2025/04/01 13:44:13                                                                                                    | 状態 ◆ 状態 ◆ 税注済み                                                                                                    | <b>ユーザー名</b>                                                                                                    | <ul> <li>◆ 納品先</li> <li>141-0031 東京都 品川区 西五反田7-20-9 KDX西五反田</li> </ul>                                                                                                    |
|     | <b>案件番号</b><br>AN250005039<br>AN250005017                                                                                                    | <ul> <li>注文書号</li> <li>ケース1</li> <li>01A</li> </ul>                                                                                                    | <ul> <li>◆ 見積日時</li> <li>2025/04/01 13:44:13</li> <li>2025/04/01 10:26:52</li> </ul>                                                                                                    | 状態 ◆ 税態 税注済み 出荷済み                                                                                                    | <ul> <li>ユーザー名</li> <li>デモプレイ君</li> <li>デモプレイ君</li> </ul>                                                                                                    | <ul> <li>◆ 納品先</li> <li>141-0031 東京都 品川区 西五反田7-20-9 KDX西五反田</li> <li>141-0031 東京都 品川区 西五反田7-20-9 KDX西五反田</li> </ul>                                                                                                    |
|     | <b>案件番号</b><br>AN250005039<br>AN250005017<br>AN250004886                                                                                                    | <ul> <li>注文書号</li> <li>ケース1</li> <li>01A</li> <li>ケース1</li> </ul>                                                                                                    | <ul> <li>◆ 見積日時</li> <li>2025/04/01 13:44:13</li> <li>2025/04/01 10:26:52</li> <li>2025/03/28 13:34:03</li> </ul>                                                                                                    | <ul> <li>状態 ◆</li> <li>発注済み</li> <li>出荷済み</li> <li>キャンセル済み</li> </ul>                                                                                 | <ul> <li>エーザー名</li> <li>デモプレイ君</li> <li>デモプレイ君</li> <li>デモプレイ君</li> <li>デモプレイ君</li> </ul>                                                                                                    | <ul> <li>◆ 納品先</li> <li>141-0031 東京都 品川区 西五反田7-20-9 KDX西五反田</li> <li>141-0031 東京都 品川区 西五反田7-20-9 KDX西五反田</li> <li>141-0031 東京都 品川区 西五反田7-20-9 KDX西五反田</li> </ul>                                                                                                    |
|     | <b>案件番号</b><br>AN250005039<br>AN250005017<br>AN250004886<br>AN250004835                                                                                                    | <ul> <li>注文書号</li> <li></li></ul>                                                                                                    | <ul> <li>◆ 見積日時</li> <li>2025/04/01 13:44:13</li> <li>2025/04/01 10:26:52</li> <li>2025/03/28 13:34:03</li> <li>2025/03/27 14:22:06</li> </ul>                                                                                                    | <ul> <li>状態 ◆</li> <li>発注済み</li> <li>出荷済み</li> <li>キャンセル済み</li> <li>加工中</li> </ul>                                                                    | <ul> <li>エーザー名</li> <li>デモプレイ君</li> <li>デモプレイ君</li> <li>デモプレイ君</li> <li>デモプレイ君</li> <li>デモプレイ君</li> </ul>                                                                                                | <ul> <li>◆ 納品先</li> <li>141-0031 東京都 品川区 西五反田7-20-9 KDX西五反田</li> <li>141-0031 東京都 品川区 西五反田7-20-9 KDX西五反田</li> <li>141-0031 東京都 品川区 西五反田7-20-9 KDX西五反田</li> <li>141-0031 東京都 品川区 西五反田7-20-9 KDX西五反田</li> </ul>                                                                                                    |
|     | <b>案件番号</b><br>AN250005039<br>AN250005017<br>AN250004886<br>AN250004835<br>AN250004718                                                                                                   | <ul> <li>注文 号</li> <li>注文 号</li> <li>ケース 1</li> <li>01A</li> <li>ケース 1</li> <li>AAA</li> <li>テスト 2</li> </ul>                                                                                                    | <ul> <li>◆ 見積日時</li> <li>2025/04/01 13:44:13</li> <li>2025/04/01 10:26:52</li> <li>2025/03/28 13:34:03</li> <li>2025/03/27 14:22:06</li> <li>2025/03/26 9:56:16</li> </ul>                                                                                                    | <ul> <li>状態 ◆</li> <li>発注済み</li> <li>出荷済み</li> <li>キャンセル済み</li> <li>加工中</li> <li>加工中</li> </ul>                                                       | <ul> <li>・ザー名</li> <li>デモプレイ君</li> <li>デモプレイ君</li> <li>デモプレイ君</li> <li>デモプレイ君</li> <li>デモプレイ君</li> <li>デモプレイ君</li> </ul>                                                                                 | <ul> <li>◆ 納品先</li> <li>141-0031 東京都 品川区 西五反田7-20-9 KDX西五反田</li> <li>141-0031 東京都 品川区 西五反田7-20-9 KDX西五反田</li> <li>141-0031 東京都 品川区 西五反田7-20-9 KDX西五反田</li> <li>141-0031 東京都 品川区 西五反田7-20-9 KDX西五反田</li> <li>141-0031 東京都 品川区 西五反田7-20-9 KDX西五反田</li> </ul>                                                                                                    |
|     | <b>案件番号</b><br>AN250005039<br>AN250005017<br>AN250004886<br>AN250004835<br>AN250004718<br>AN250004685                                                                                    | <ul> <li>注文・号</li> <li>注文・号</li> <li>ケース 1</li> <li>01A</li> <li>ケース 1</li> <li>ネAAA</li> <li>テスト 2</li> <li>テスト 和真</li> </ul>                                                                                                    | <ul> <li>◆ 見積日時</li> <li>2025/04/01 13:44:13</li> <li>2025/04/01 10:26:52</li> <li>2025/03/28 13:34:03</li> <li>2025/03/27 14:22:06</li> <li>2025/03/26 9:56:16</li> <li>2025/03/25 16:01:15</li> </ul>                                                                                                    | <ul> <li>状態 ◆</li> <li>発注済み</li> <li>出荷済み</li> <li>キャンセル済み</li> <li>加工中</li> <li>加工中</li> <li>発注済み</li> </ul>                                         | <ul> <li>・・ザー名</li> <li>・・・・・・・・・・・・・・・・・・・・・・・・・・・・・・・・・・・・</li></ul>                                                                                                    | <ul> <li>◆ 納品先</li> <li>141-0031東京都品川区西五反田7-20-9 KDX西五反田</li> <li>141-0031東京都品川区西五反田7-20-9 KDX西五反田</li> <li>141-0031東京都品川区西五反田7-20-9 KDX西五反田</li> <li>141-0031東京都品川区西五反田7-20-9 KDX西五反田</li> <li>141-0031東京都品川区西五反田7-20-9 KDX西五反田</li> <li>141-0031東京都品川区西五反田7-20-9 KDX西五反田</li> </ul>                                                                                                    |
|     | 案件番号         AN250005039         AN250005017         AN250004886         AN250004885         AN250004718         AN250004685         AN250004612                                         | <ul> <li>注文 号</li> <li>注文 号</li> <li>ケース 1</li> <li>01A</li> <li>ケース 1</li> <li>ホース 1</li> <li>ホース 1</li> <li>ホース 1</li> <li>ホース 1</li> <li>ホース 1</li> <li>ホース 1</li> <li>ホース 1</li> </ul>                                                                | <ul> <li>◆ 見積日時</li> <li>2025/04/01 13:44:13</li> <li>2025/04/01 10:26:52</li> <li>2025/03/28 13:34:03</li> <li>2025/03/27 14:22:06</li> <li>2025/03/26 9:56:16</li> <li>2025/03/25 16:01:15</li> <li>2025/03/24 17:57:21</li> </ul>                                                                                        | <ul> <li>状態 ◆</li> <li>発注済み</li> <li>出荷済み</li> <li>キャンセル済み</li> <li>加工中</li> <li>加工中</li> <li>発注済み</li> <li>発注済み</li> </ul>                           | <ul> <li>・ザー名</li> <li>デモプレイ君</li> <li>デモプレイ君</li> <li>デモプレイ君</li> <li>デモプレイ君</li> <li>デモプレイ君</li> <li>デモプレイ君</li> <li>デモプレイ君</li> <li>デモプレイ君</li> <li>デモプレイ君</li> </ul>                                 | <ul> <li>◆ 納品先</li> <li>141-0031 東京都 品川区 西五反田7-20-9 KDX西五反田</li> <li>141-0031 東京都 品川区 西五反田7-20-9 KDX西五反田</li> <li>141-0031 東京都 品川区 西五反田7-20-9 KDX西五反田</li> <li>141-0031 東京都 品川区 西五反田7-20-9 KDX西五反田</li> <li>141-0031 東京都 品川区 西五反田7-20-9 KDX西五反田</li> <li>141-0031 東京都 品川区 西五反田7-20-9 KDX西五反田</li> <li>141-0031 東京都 品川区 西五反田7-20-9 KDX西五反田</li> <li>141-0031 東京都 品川区 西五反田7-20-9 KDX西五反田</li> </ul>                                                                                                    |
|     | 案件番号         AN250005039         AN250005017         AN250004886         AN250004835         AN250004835         AN250004685         AN250004612         AN250004609                     | <ul> <li>注文 号</li> <li>注文 号</li> <li>ケース 1</li> <li>01A</li> <li>ケース 1</li> <li>ストス 1</li> <li>マース 1</li> <li>ホース 1</li> <li>ホース 1</li> <li>ホース 1</li> <li>ホース 1</li> </ul>                                                                               | <ul> <li>◆ 見積日時</li> <li>2025/04/01 13:44:13</li> <li>2025/04/01 10:26:52</li> <li>2025/03/28 13:34:03</li> <li>2025/03/27 14:22:06</li> <li>2025/03/26 9:56:16</li> <li>2025/03/25 16:01:15</li> <li>2025/03/24 17:57:21</li> <li>2025/03/24 17:13:26</li> </ul>                                                           | <ul> <li>状態</li> <li>発注済み</li> <li>出荷済み</li> <li>キャンセル済み</li> <li>ホエ中</li> <li>加工中</li> <li>発注済み</li> <li>発注済み</li> <li>出荷済み</li> <li>出荷済み</li> </ul> | <ul> <li>・ザー名</li> <li>デモプレイ君</li> <li>デモプレイ君</li> <li>デモプレイ君</li> <li>デモプレイ君</li> <li>デモプレイ君</li> <li>デモプレイ君</li> <li>デモプレイ君</li> <li>デモプレイ君</li> <li>デモプレイ君</li> <li>デモプレイ君</li> <li>デモプレイ君</li> </ul> | <ul> <li>◆ 納品先</li> <li>◆ 約品先</li> <li>141-0031 東京都 品川区 西五反田7-20-9 KDX西五反田</li> <li>141-0031 東京都 品川区 西五反田7-20-9 KDX西五反田</li> <li>141-0031 東京都 品川区 西五反田7-20-9 KDX西五反田</li> <li>141-0031 東京都 品川区 西五反田7-20-9 KDX西五反田</li> <li>141-0031 東京都 品川区 西五反田7-20-9 KDX西五反田</li> <li>141-0031 東京都 品川区 西五反田7-20-9 KDX西五反田</li> <li>141-0031 東京都 品川区 西五反田7-20-9 KDX西五反田</li> <li>141-0031 東京都 品川区 西五反田7-20-9 KDX西五反田</li> <li>141-0031 東京都 品川区 西五反田7-20-9 KDX西五反田</li> </ul>                                                                            |
|     | 案件番号         AN250005039         AN250005017         AN250004886         AN250004835         AN250004835         AN250004685         AN250004612         AN250004609         AN250004590 | <ul> <li>注文 号</li> <li>注文 号</li> <li>ケース 1</li> <li>01A</li> <li>ケース 1</li> <li>ホース 1</li> <li>ホース 1</li> <li>ケース 1</li> <li>ホース 1</li> <li>ホース 1</li> <li>ホース 1</li> <li>ホース 1</li> <li>ホース 1</li> <li>ホース 1112</li> <li>ホース 1</li> <li>ホース 1</li> </ul> | <ul> <li>◆ 見積日時</li> <li>2025/04/01 13:44:13</li> <li>2025/04/01 10:26:52</li> <li>2025/03/28 13:34:03</li> <li>2025/03/27 14:22:06</li> <li>2025/03/27 14:22:06</li> <li>2025/03/26 9:56:16</li> <li>2025/03/25 16:01:15</li> <li>2025/03/24 17:57:21</li> <li>2025/03/24 17:13:26</li> <li>2025/03/24 15:38:38</li> </ul> | 状態     ◆       秋態     ◆       発注済み     出荷済み       キャンセル済み     加工中       加工中     第注済み       光注済み     ・       キャンセル済み     ・                             | <ul> <li>・・ザー名</li> <li>・・ザー名</li> <li>・・・・・・・・・・・・・・・・・・・・・・・・・・・・・・・・・・・・</li></ul>                                                                                                    | <ul> <li>◆ 納品先</li> <li>141-0031 東京都 品川区 西五反田7-20-9 KDX西五反田</li> <li>141-0031 東京都 品川区 西五反田7-20-9 KDX西五反田</li> <li>141-0031 東京都 品川区 西五反田7-20-9 KDX西五反田</li> <li>141-0031 東京都 品川区 西五反田7-20-9 KDX西五反田</li> <li>141-0031 東京都 品川区 西五反田7-20-9 KDX西五反田</li> <li>141-0031 東京都 品川区 西五反田7-20-9 KDX西五反田</li> <li>141-0031 東京都 品川区 西五反田7-20-9 KDX西五反田</li> <li>141-0031 東京都 品川区 西五反田7-20-9 KDX西五反田</li> <li>141-0031 東京都 品川区 西五反田7-20-9 KDX西五反田</li> <li>141-0031 東京都 品川区 西五反田7-20-9 KDX西五反田</li> <li>141-0031 東京都 品川区 西五反田7-20-9 KDX西五反田</li> </ul> |

戻る

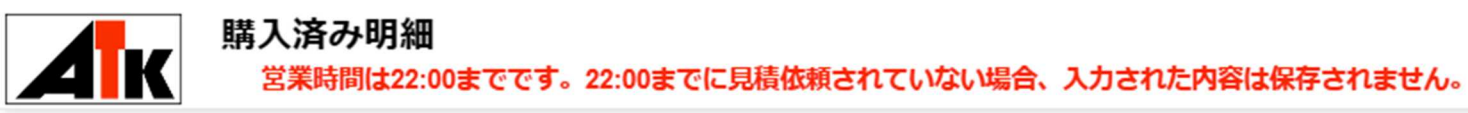

案件番号 AN240007004

注文番号 テスト

|                                                                                                    | Image: Markov Markov |        |            |           |  |  |  |
|----------------------------------------------------------------------------------------------------|----------------------------------------------------------------------------------------------------|--------|------------|-----------|--|--|--|
| 型番 🔷                                                                                                    | 数量 ◆                                                                                                    | 見積金額   | 出荷予定日 🔷    | 部品番号 🔶    |  |  |  |
|                                                                                                    |                                                                                                    |        |            | ~         |  |  |  |
| NEPL-D6-L235-CK3                                                                                                    | 1                                                                                                    | 511    | 2024/05/18 | A         |  |  |  |
| NEPL-D6-L226-CK3                                                                                                    | 1                                                                                                    | 511    | 2024/05/18 | В         |  |  |  |
| <ul> <li>①:15:00までの注文分は、翌日11:00まではキャンセル可能。</li> <li>②:15:00以降の注文分は、翌々日11:00まではキャンセル可能。</li> <li>※キャンセルのみのご依頼であれば「キャンセル」をクリックしてください。</li> <li>※単品のキャンセルや内容の変更など、「依頼内容に変更をともなうキャンセル」の場合は、「条件を変更して再見積」クリックすることで、<br/>依頼中の注文をキャンセルして再見積もりを行います。<br/>初めからの受付し直しになりますので、納期が変わる場合がございます。予めご了承ください。</li> </ul> |                                                                                                    |        |            |           |  |  |  |
| 【送り先変更】<br>同一都道府県内での送り先変更は、加工開始までの間は可能です。<br>ただし、システム内で運賃の自動計算をしておりますので、ご注文の中に運賃が有る無しに関わらず、運賃の金額が変わる送り先への変更は<br>できません。どうしても変更したい場合は、「条件を変更して再見積」クリックすることで、依頼中の注文をキャンセルして再見積もりをしてください。<br>初めからの受付し直しになりますので、納期が変わる場合がございます。予めご了承ください。                                                                   |                                                                                                    |        |            |           |  |  |  |
| キャンセル 条件を変更して再見積                                                                                                    | 送り先変更                                                                                                    | リピートして | 見積依頼 注文型番  | の一覧を出力 戻る |  |  |  |

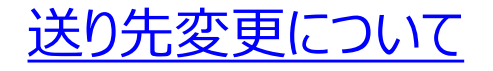

同一都道府県内または、運賃金額の変わらない範囲での変更は可能です。

Ак

送り先変更 宮業時間は22:00までです。22:00までに見積依頼されていない場合、入力された内容は保存されません。

| 案件番号:  | AN240007004                                                                                                    |  |
|--------|----------------------------------------------------------------------------------------------------|--|
| 郵便番号*  | 141-0031                                                                                                    |  |
| 都道府県*  | 連負の金額が変わるため、送り先を指定された都道府県に変更できません。             東京都                 ・            ・            ・            ・            ・            ・            ・            ・            ・            ・            ・            ・            ・            ・            ・            ・            ・            ・            ・            ・            ・            ・            ・            ・            ・            ・            ・            ・            ・            ・            ・            ・            ・            ・            ・            ・            ・            ・            ・            ・            ・ |  |
| 市区町村*  | 品川区                                                                                                    |  |
| 町域·番地* | 西五反田7-20-9 閉じる                                                                                                    |  |
| 建物名    | KDX西五反田ビル3階<br>このポップアップが出たら、送り先変更はできませんので                                                                                                    |  |
| 会社名*   | エィテーケィタカシノ株式会社 「戻る」を押して、前の画面に戻ります。                                                                                                    |  |
| 部署     | 「条件を変更して再見積」を押して、見積依頼からの                                                                                                    |  |
| 担当者    | ※初めからの受付し直しになります。                                                                                                    |  |
| 電話番号*  | 03-3637-0007 納期が変わる場合がございますので、予めご了承ください。                                                                                                    |  |
|        | □ 営業所止置き                                                                                                    |  |
| 営業所コード |                                                                                                    |  |
| 変更     | 戻る                                                                                                    |  |

## 製品づくりの情熱を、お客様の満足へ